Taiwan Food and Drug Administration Ministry of Health and Welfare

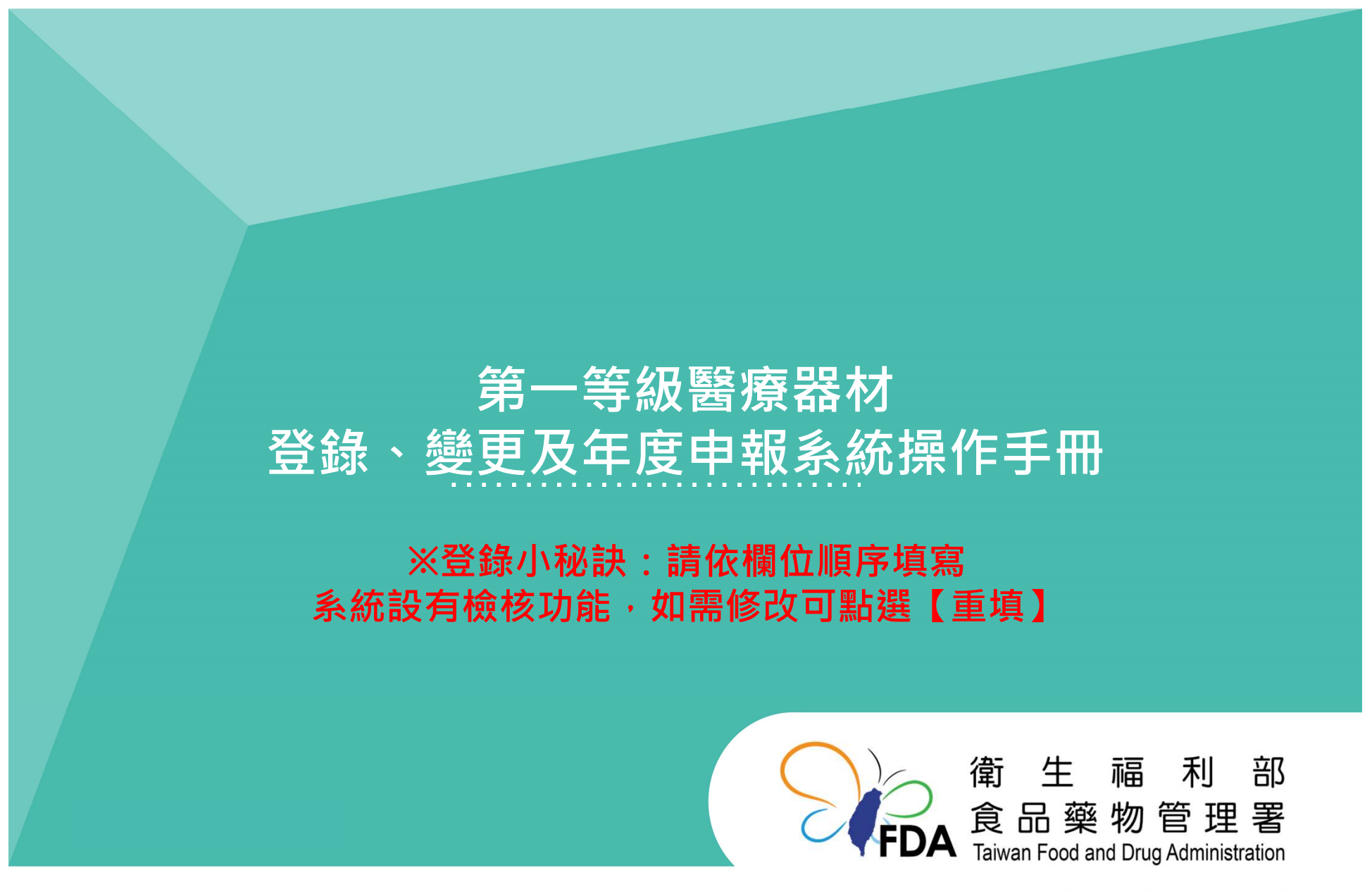

http://www.fda.gov.tw/

# 登錄系統 --申請流程

### 線上登錄、變更及年度申報,

皆須以「工商憑證」或「組織及團體憑證」進入「線上申辦平台」。

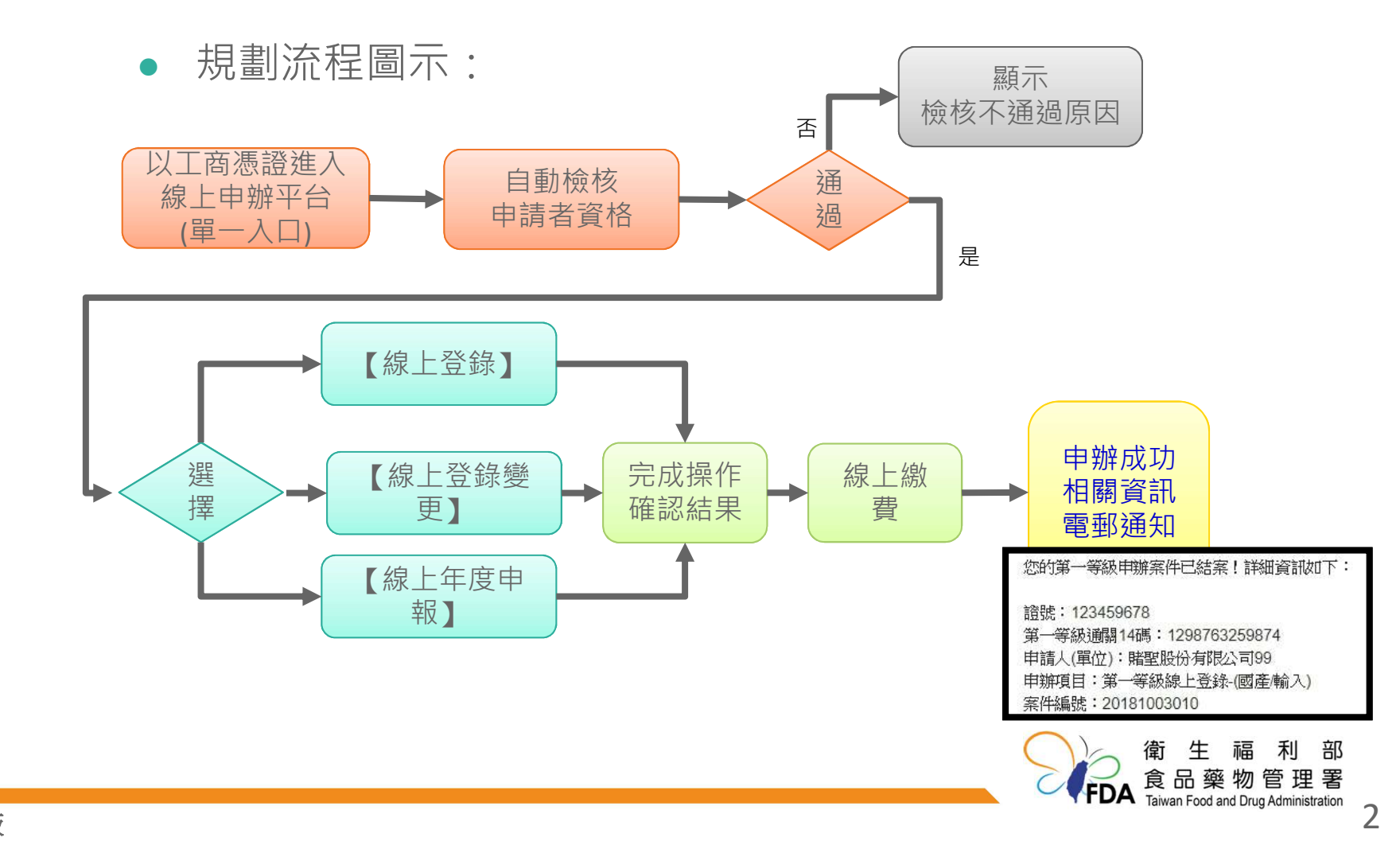

# 登錄系統 --申請工具

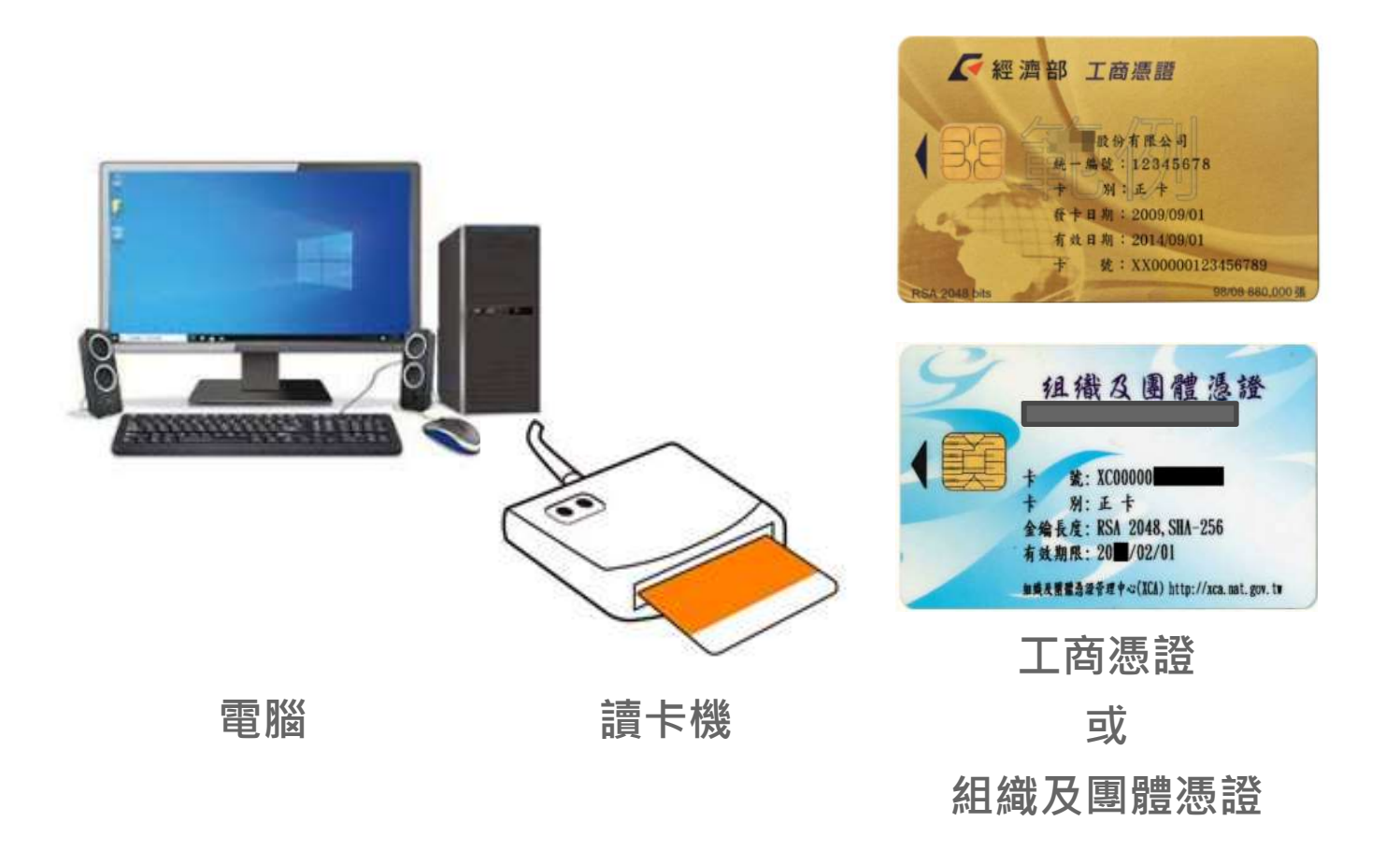

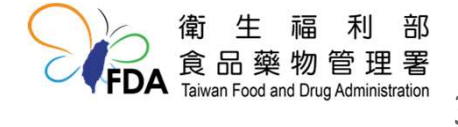

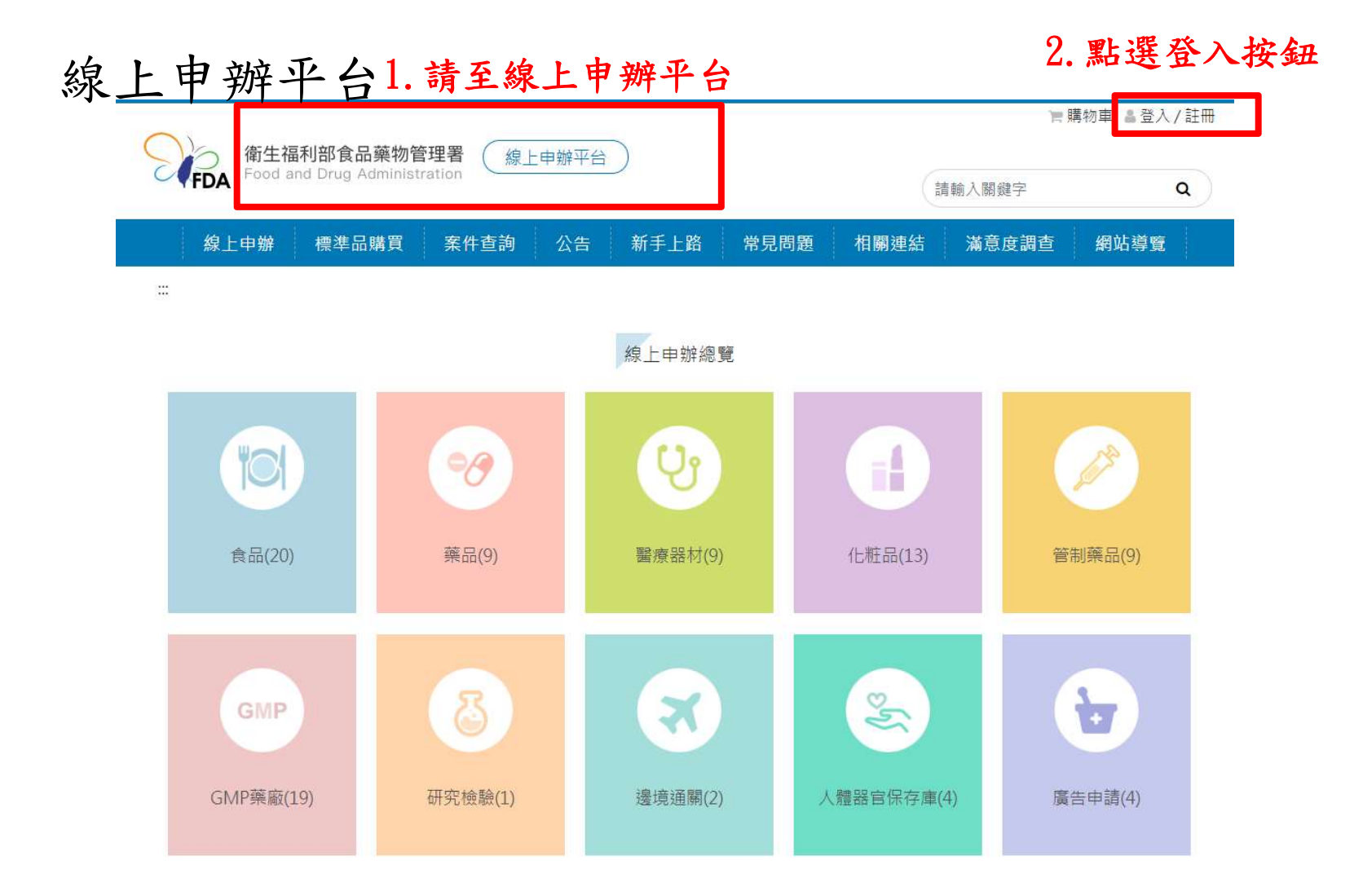

線上申辦平台(登入)

|                                                                                                    | 會員登入                                                                                          |
|----------------------------------------------------------------------------------------------------|-----------------------------------------------------------------------------------------------|
| 根號密碼登入   転記   請輸入會員帳號   方職   方職   請輸入整器   「該記書書」   「「」」   「」」   「」」   「」」   「」」   「」」   「」」   「」」   「」」   「」」   「」」   「」」   「」」   「」」   「」」   「」」   「」」   「」」   「」」   「」」   「」」   「」」   「」」   「」」   「」」   「」」   「」」   「」」   「」」   「」」   「」」   「」」   「」」   「」」   「」」   「」」   「」」   「」」   「」」   「」」   「」」   「」」   「」」   「」」   「」」   「」」   「」」   「」」   「」」   「」」   「」」   「」」   「」」   「」」   「」」   「」」   「」」   「」」   「」」   「」」   「」」   「」」   「」」   「」」   「」」   「」」   「」」   「」」   「」」   「」」   「」」   「」」   「」」   「」」   「」」   「」   「」」   「」」 | 表證登入 建結至我的E政府後,請插入您的憑證並輸入PIN進行登入,登入成功後,將會返回線上申辦的首頁。 使用金融帳戶轉帳(活期帳戶繳款),請以憑證登入。 建結至我的E政府 (另開新視商) |
|                                                                                                    |                                                                                               |

我的E政府(登入)

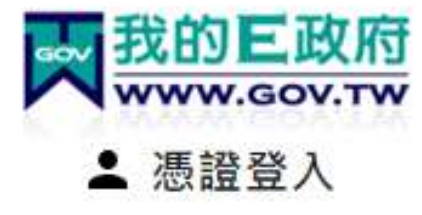

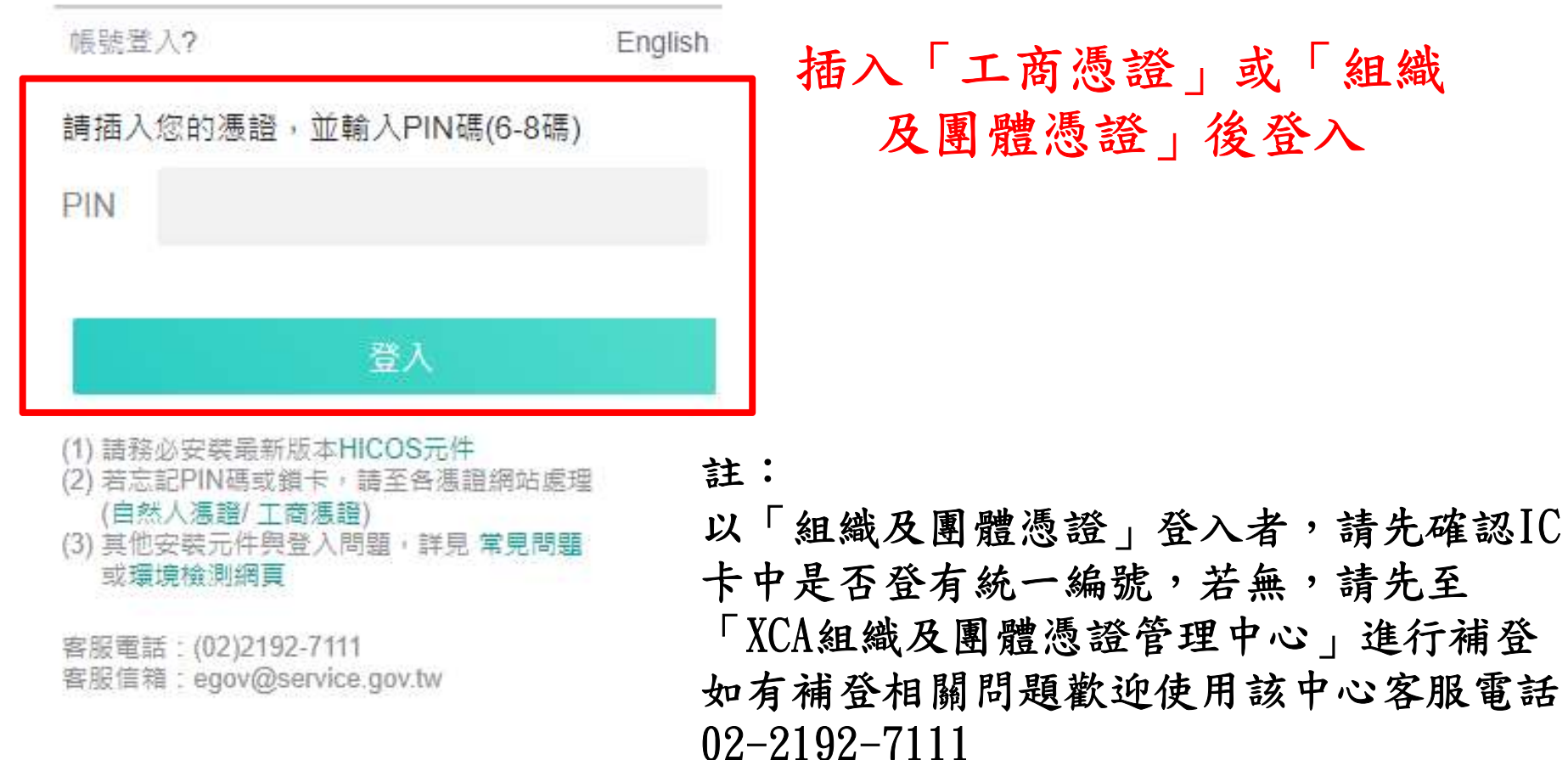

6

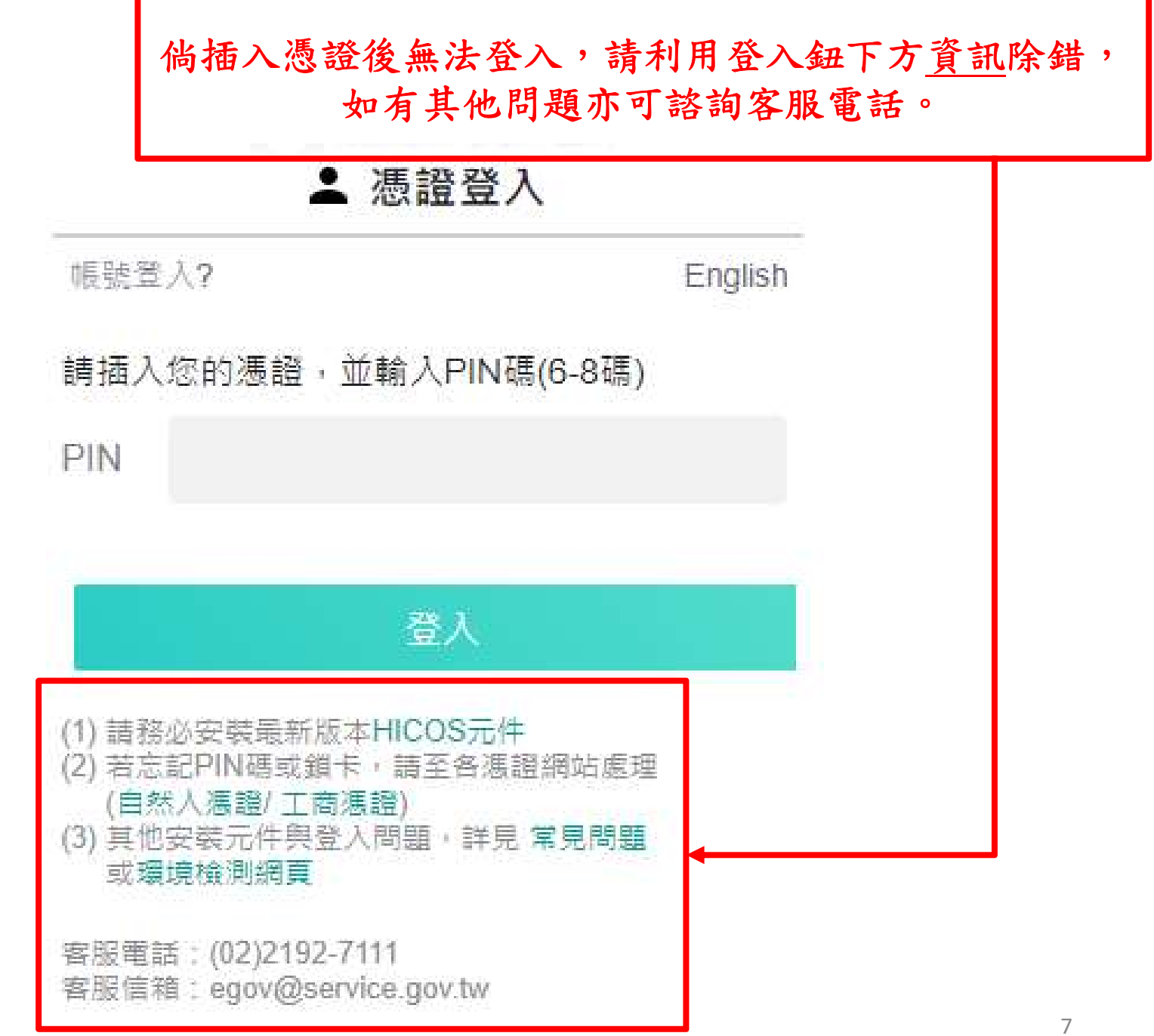

112.11.29版

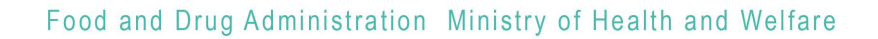

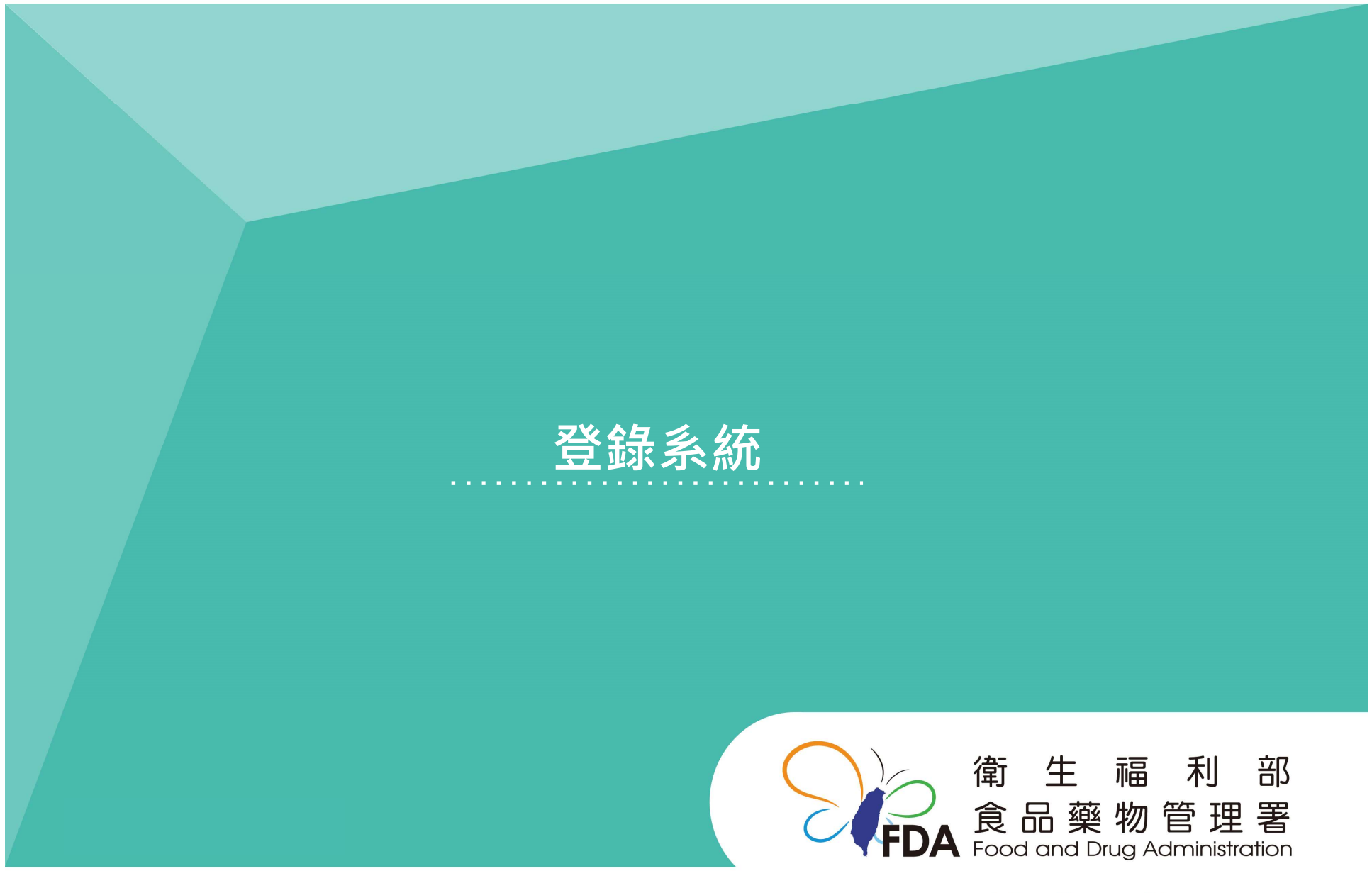

http://www.fda.gov.tw/

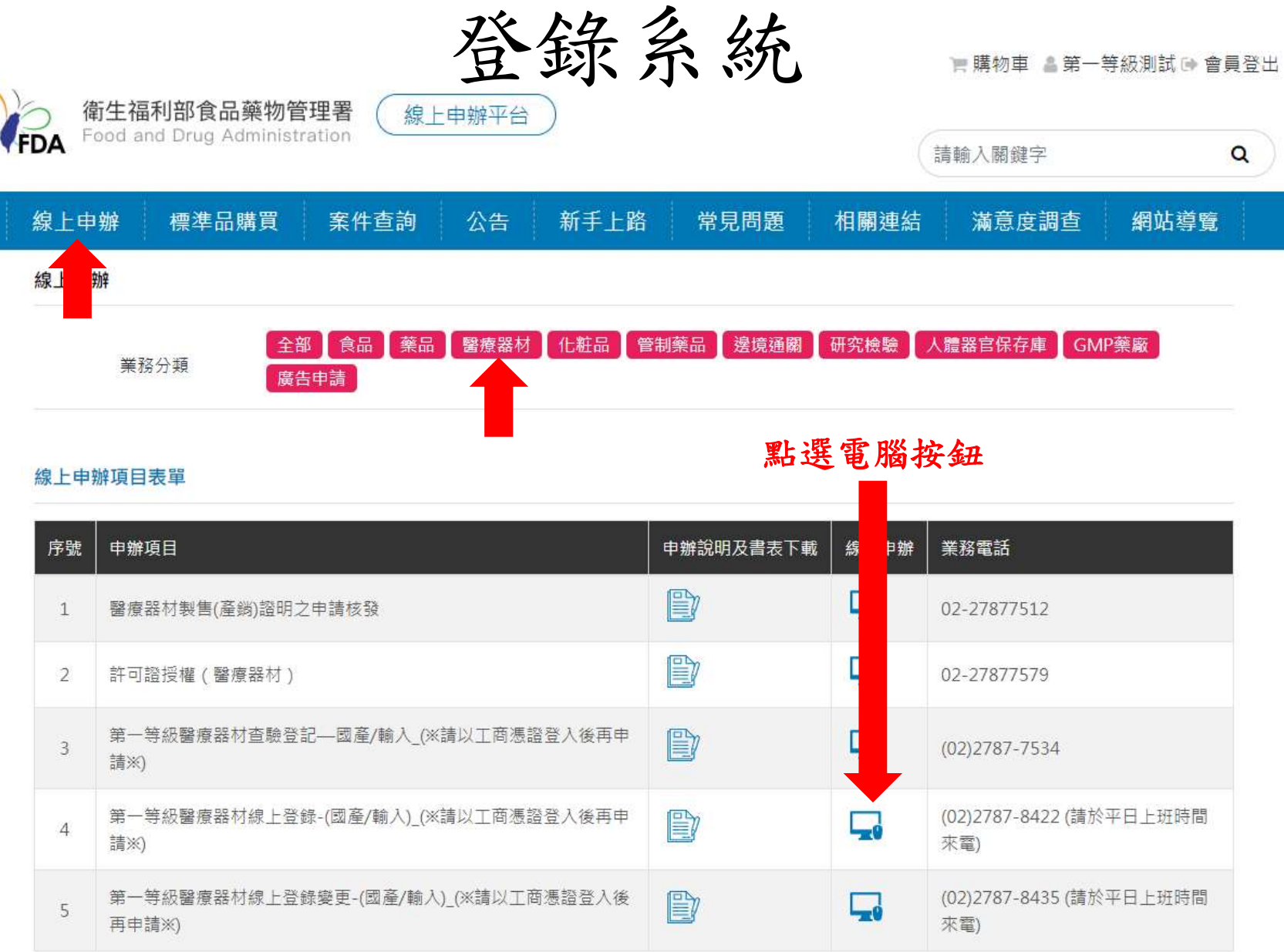

112.11.29版

| 申請商 | 瑞商資料     確認資訊內容後選取,如查無資料,請撥打業務電話新增資料。 |             |            |        |      |      |
|-----|---------------------------------------|-------------|------------|--------|------|------|
| 選擇  | 申請商代碼                                 | 申請商名稱       | 申請商地址      | 機構代碼   | 機構名稱 | 機構類別 |
| 選用  | 000000                                | 〇〇公司        | OO市XX區Z街Y號 | 000000 | 〇〇公司 | 販賣業  |
| 顯示1 | - 0 筆,共 0 筆                           |             |            |        |      |      |
|     | 第一等級線上登錄-國產                           | 奎/輸入        |            |        |      |      |
|     | *表單類型                                 | 請選擇 🖌       |            |        |      |      |
|     | *申請日期                                 | 中華民國 110 年  | 8月4日       |        |      |      |
|     | 機構代碼                                  | 等同醫療器材酒     | 較照號碼       |        |      |      |
|     | 機構狀態                                  |             |            |        |      |      |
|     | *營業項目(須有「醫療器<br>始得申請本項業務)             | 器材」□營業項目含有「 | 醫療器材。      |        |      |      |
|     | *醫療器材商名稱                              |             |            |        |      |      |
|     | *醫療器材商負責人                             |             |            |        |      |      |
|     | *醫療器材商地址                              |             |            |        |      | 10   |

登錄系統(醫療器材商資訊)

第一等級線上登錄-國產/輸入

| *表單類型                         | 請選擇 🖌                                                                                                  | 請選擇申請類型(國產/輸入) |           |
|-------------------------------|----------------------------------------------------------------------------------------------------|----------------|-----------|
| *申請日期                         | 中華民國 111 年                                                                                             | 4月13日          |           |
| *機構代碼                         | 6207354207                                                                                             |                |           |
| 機構狀態                          | 開業                                                                                                    | 請確認醫療器商執照內容後   | 勾選        |
| *醫療器材商許可執照符合左<br>列事項,始得申請本項業務 | 申請輸入者,領有販賣業醫療器材商許可執照,並核有營業細項目「輸入」及技術人員。<br>國內醫療器材製造業者,領有製造業醫療器材商許可執照,並核有營業細項目「製造」及技術人員。<br>□經檢視,符合上開規定 |                |           |
| *醫療器材商名稱                      |                                                                                                    | 〇〇公司           |           |
| *醫療器材商負責人                     |                                                                                                    | 000            | 確認醫療器材商資訊 |
| *醫療器材商地址                      | 00                                                                                                    | O市XX區Z街Y號      |           |

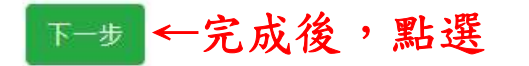

# 登錄系統(製造廠資訊)

#### 製造業者資訊

|            |                                         | 點選類型 一般申請、委託製造等 |    |
|------------|-----------------------------------------|-----------------|----|
| *頬型        | 請選擇・・・・・・・・・・・・・・・・・・・・・・・・・・・・・・・・・・・・ |                 |    |
|            | ※申請國產者,如申請者與製造廠屬不同廠家,應以委                | 話製造方式辦理。        |    |
|            | (注本 200 tab                             | 點選國別            |    |
|            | 前選择                                     |                 |    |
| *主製造廠名稱(P) | 主製造廠名稱(P)                               |                 | 查詢 |
|            | ※若查無欲登錄之製造廠資訊請洽業務窗口。                    |                 |    |
|            |                                         | 點選【查詢】按鈕 選擇製造廠資 | 訊  |
| *土袈垣廠现址(P) | 主製造廠地址(P)                               |                 |    |
|            |                                         |                 |    |

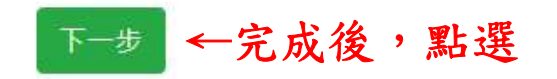

<<委託製造申請>>

|            | 委託製造 🗸 🗸                                                                                                    |
|------------|----------------------------------------------------------------------------------------------------|
|            | ※申請國產者,如申請者與製造廠屬不同廠家,應以委託製造方式辦理                                                                                                    |
| 委託製造編號     | 例:CM000000<br>【※如屬國內醫療器材商委託國內外醫療器材製造業者製造之情形,應填寫及檢附本署核准之委託製造編號及證明文<br>件,且核准內容應與登錄事項相符】<br>【※申請路徑:本署官方網站>業務專區>醫療器材 > 醫療器材委託製造,如有疑義,請聯繫本系統之業務窗口】 |
| *委託者國別     | 請選擇 ~                                                                                                    |
| *委託者名稱     | 委託者名稱                                                                                                    |
| *委託者地址     | 委託者地址                                                                                                    |
| *主製造廠國別    | CHINA(中國大陸)                                                                                                    |
|            | 稅則號列:                                                                                                    |
|            | 稅則號列                                                                                                    |
|            | 【本公司聲明,已確認本案申請產品,確屬本案所填稅則號列範圍,如有不實者,本公司願負一切法律責任。若所屬<br>稅則號列含輸入限制規定者,應另檢附國際貿易局出具核准該產品輸入之公文】<br>□聲明已確認                                          |
| *主製造廠名稱(P) | 查詢 查詢                                                                                                    |
|            | ※若查無欲登錄之製造廠資訊,請洽業務窗口                                                                                                    |
| *主製造廠地址(P) |                                                                                                    |

## <<委託製造另委託國內GMP廠包裝>>

|             | 委託製造另委託國內GMP廠包裝 ✓                                                                                                    |
|-------------|----------------------------------------------------------------------------------------------------|
|             | ※申請國產者,如申請者與製造廠屬不同廠家,應以委託製造方式辦理                                                                                                    |
| 委託製造編號      | 例:CM000000<br>【※如屬國內醫療器材商委託國內外醫療器材製造業者製造之情形,應填寫及檢附本署核准之委託製造編號及證明文件,且核准內容應與登錄事項相符】<br>【※申請路徑:本署官方網站>業務專區>醫療器材 > 醫療器材委託製造,如有疑義,請聯繫本系統之業務窗口】 |
| *委託者國別      | 請選擇 ~                                                                                                    |
| *委託者名稱      | 委託者名稱 查詢                                                                                                    |
| *委託者地址      | 委託者地址                                                                                                    |
| *國內GMP包裝廠名稱 | 國內GMP/QMS包裝廠名稱 查詢                                                                                                    |
| *國內GMP包裝廠地址 | 國內GMP/QMS包裝廠地址                                                                                                    |
| *主製造廠國別     | CHINA(中國大陸)        税則號列:                                                                                                    |
|             | 【本公司聲明,已確認本案申請產品,確屬本案所填稅則號列範圍,如有不實者,本公司願負一切法律責任。若所屬<br>稅則號列含輸入限制規定者,應另檢附國際貿易局出具核准該產品輸入之公文】<br>□聲明已確認                                      |
| *主製造廠名稱(P)  | ※若查無欲登錄之製造廠資訊,請洽業務面口                                                                                                    |
| *主製造廠地址(P)  |                                                                                                    |

## <<製造廠加刊總公司資訊(0)/(P) >>

|            | 製造廠加刊總公司資訊(O)/(P) ✓<br>※申請國產者,如申請者與製造廠屬不同廠家,應以委託製造方式辦理                                                              |     |
|------------|----------------------------------------------------------------------------------------------------|-----|
| *總公司國別     | 詩選擇                                                                                                    |     |
| *總公司名稱(O)  | 總公司名稱(O)<br>查詢                                                                                                    |     |
| *總公司地址(O)  | 總公司地址(O)                                                                                                    |     |
| *主製造廠國別    | CHINA(中國大陸) 税則號列: 稅則號列 【本公司聲明,已確認本案申請產品,確屬本案所填稅則號列範團,如有不實者,本公司願負一切法律責任:若的稅則號列含輸入限制規定者,應另檢附國際貿易局出具核准該產品輸入之公文】 □聲明已確認 | í B |
| *主製造廠名稱(P) | ▲ ● ● ● ● ● ● ● ● ● ● ● ● ● ● ● ● ● ● ●                                                                             |     |
| *主製造廠地址(P) |                                                                                                    |     |

## << made(部分製程) in>>

|                                     | made(部分製程) in                                              | ~                                              |       |
|-------------------------------------|------------------------------------------------------------|------------------------------------------------|-------|
|                                     | ※申請國產者,如申請者與製造廠屬不同廠家,                                      | 應以委託製造方式辦理                                     |       |
| *主製造廠國別                             | CHINA(中國大陸)                                                | ~                                              |       |
|                                     | 稅則號列:                                                      |                                                |       |
|                                     | 稅則號列                                                       |                                                |       |
|                                     | 【本公司聲明,已確認本案申請產品,確屬本專<br>稅則號列含輸入限制規定者,應另檢附國際貿易<br>□聲明已確認   | 案所填稅則號列範圍,如有不實者,本公司願負一切法律責任<br>易局出具核准該產品輸入之公文】 | 王:若所屬 |
| *主製造廠名稱(P)                          |                                                            |                                                | 查詢    |
|                                     | ※若查無欲登錄之製造廠資訊,請洽業務窗口                                       | 1                                              |       |
| *主製造廠地址(P)                          |                                                            |                                                |       |
| *部分製程國別                             | Made (部分製程) in ARGENTINA                                   | ~                                              |       |
| *主製造廠名稱(P)<br>*主製造廠地址(P)<br>*部分製程國別 | U聲明已確認<br>※若查無欲登錄之製造廠資訊,請洽業務窗口<br>Made (部分製程) in ARGENTINA | 1                                              | 查詢    |

# 登錄系統(規格)

| 規格          |                                                            |
|-------------|------------------------------------------------------------|
| *是否為滅菌      | O滅菌 O未滅菌 O滅菌/未滅菌 ←請依產品性質點選<br>※屬滅菌產品者,需檢附認可登錄函。            |
| *是否屬具有放射性產品 | O是 O否 ←請依產品性質點選<br>※屬具有放射性產品屬滅菌產品者,每次輸入均須取得原子能同意委員會之同意書為憑。 |
|             | 下-步 ←完成後,點選                                                |

登錄系統(品項、品名)

醫療器材名稱及登記事項

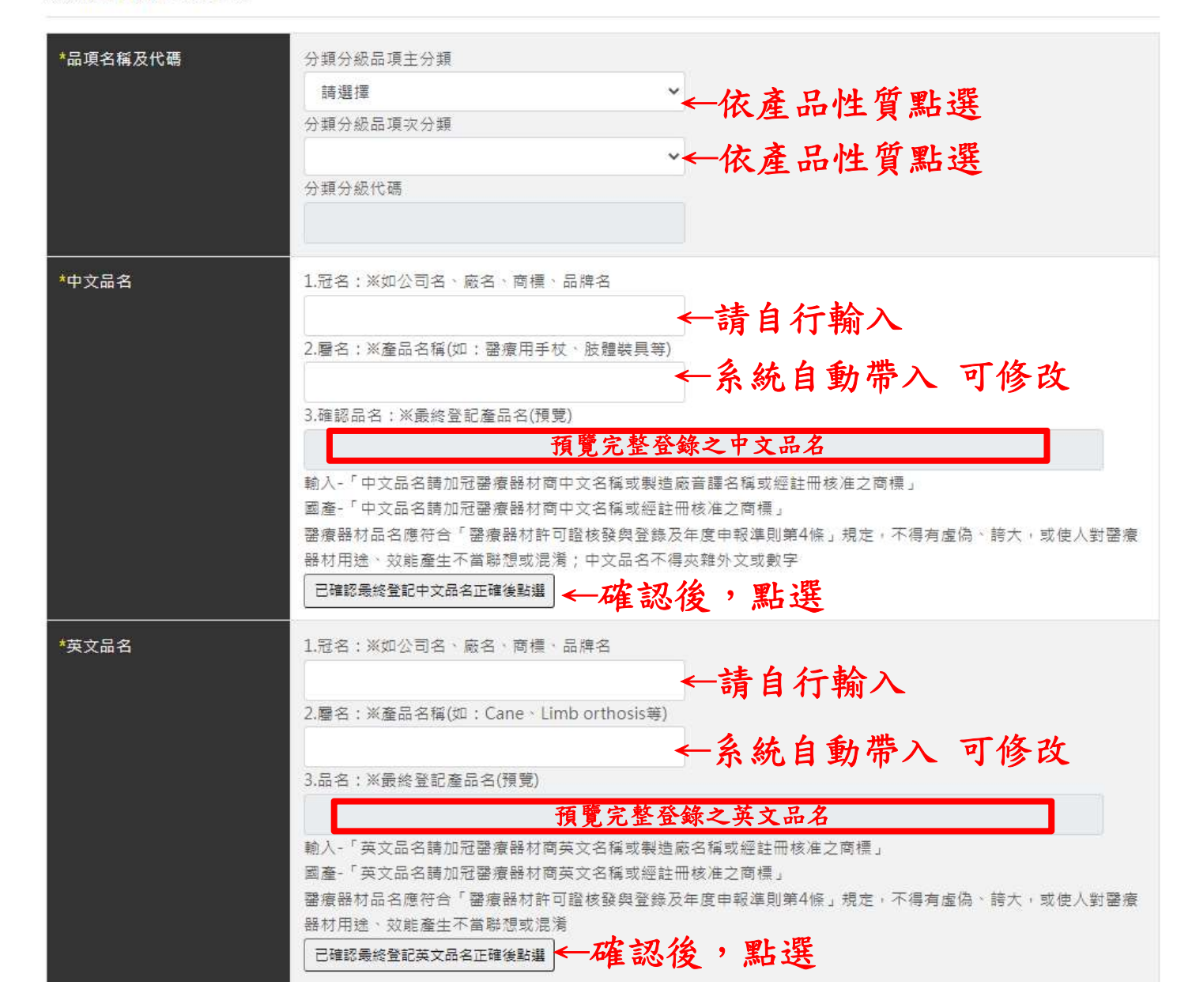

登錄系統(QMS/QSD)

<u>免製造許可品項</u>可至 本署官方網站首頁 > 公告資訊 > 本署公告 查詢 依110年7月16日衛授食字第1101104548號公告, 如表列醫療器材品項未滅菌者,免取得製造許可,共125項。

| 醫療器材製造許可編號<br>(GMP/QMS/QSD)                                                               | 格式如:GMP0001或QSD0002<br>GMP/QMS之統一代號為GMP,例QMS5000,則輸入為GMP | 格式如:<br>QMS0002或QSD0003<br>免附則無需輸入<br>5000 |  |
|-------------------------------------------------------------------------------------------|----------------------------------------------------------|--------------------------------------------|--|
| 是否為該製造許可<br>(GMP/QMS/QSD)持有醫療<br>器材商                                                      | ※若非持有者,需檢附認可登錄函授權使用同意書                                   |                                            |  |
| *如有與其他業者出品之品名<br>商標說明書圖形包裝或專利製<br>造方法重複、類似或其他糾紛<br>情事,本醫療器材商自願繳銷<br>醫療器材之許可,或無條件遵<br>令修改。 | □ <sup>同意</sup> ←確認後,點選                                  |                                            |  |

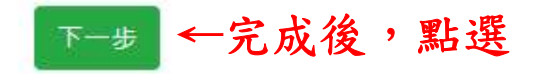

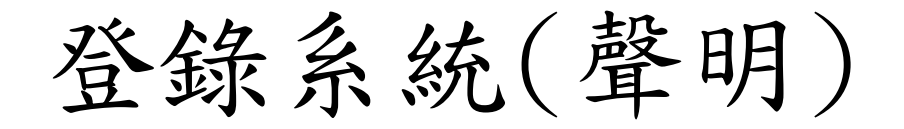

### 聲明

| *聲明 | 茲向<br>衛生福利部聲明本醫療器材商以上所填列資料均屬實無誤,<br>苯布不審,洗假式清洗廢處器材等理:4.100%1月之結束, |
|-----|-------------------------------------------------------------------|
|     | <u>右內小首、沖限以進身駕燈器州官進法伯剛法況之頃争!</u>                                  |
|     | 甘願接受撤銷本品許可及禁售產品等處分,                                               |
|     | 並負法律上一切責任。案內醫療器材之品質及安全有效性之管理。                                     |
|     | 由具聲明醫療器材商完全負責。又,                                                  |
|     | 如在未完成登錄、變更前,擅先出售該品,                                               |
|     | 願受撤銷許可或醫療器材管理法規定之處分,絕無異議。                                         |
|     | □我同意以上聲明事項 ←確認後,點選                                                |

登錄系統(附件上傳)

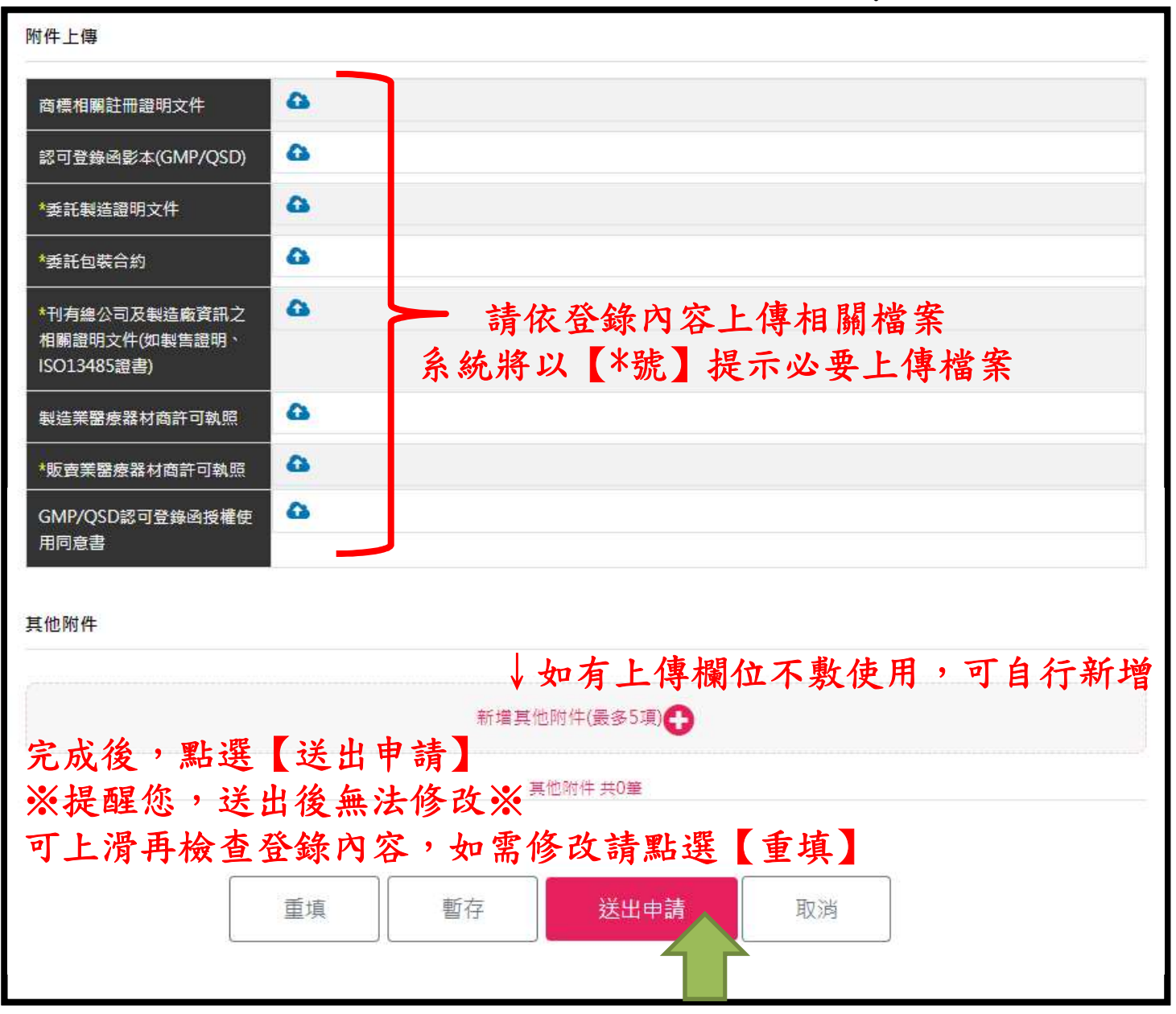

21

登錄系統(申請資料預覽)

#### 申辦資料預覽

×

| *表單類型                         |                                                                                                    |
|-------------------------------|----------------------------------------------------------------------------------------------------|
| *申請日期                         | 中華民國 111 年 4 月 13 日                                                                                    |
| <mark>*</mark> 機構代碼           |                                                                                                    |
| 機構狀態                          | 開業                                                                                                    |
| *醫療器材商許可執照符合左列<br>事項,始得申請本項業務 | 申請輸入者,領有販賣業醫療器材商許可執照,並核有營業細項目「輸入」及技術人員。<br>國內醫療器材製造業者,領有製造業醫療器材商許可執照,並核有營業細項目「製造」及技術人員。<br>國經檢視,符合上開規定 |
| *醫療器材商名稱                      |                                                                                                    |
| *醫療器材商負責人                     |                                                                                                    |
| *醫療器材商地址                      |                                                                                                    |

#### 製造業者資訊

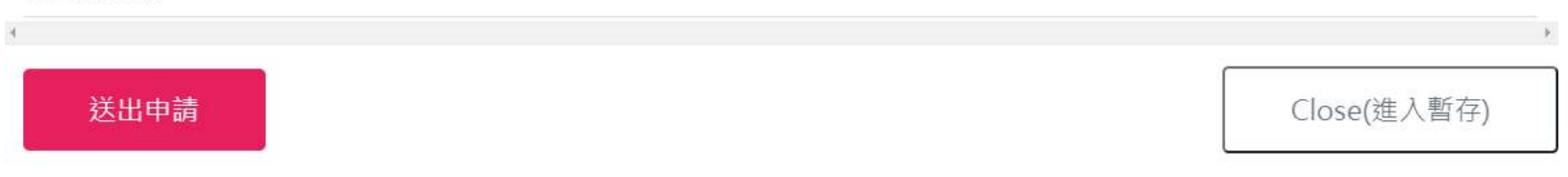

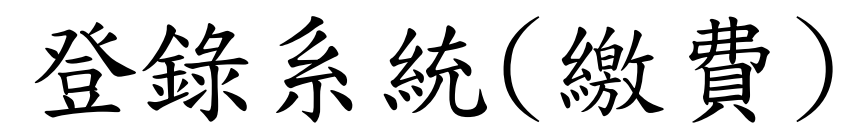

| 繳費猵號                                       |                                                                         |  |  |
|--------------------------------------------|-------------------------------------------------------------------------|--|--|
| 繳費項目                                       | 第一等級醫療器材線上登錄-(國產/輸入)                                                    |  |  |
| 繳費金額                                       | 新台幣10,000元整                                                             |  |  |
|                                            |                                                                         |  |  |
| 繳費期限                                       |                                                                         |  |  |
| <b>繳費明細</b><br>完成繳費後,可點選                   | 【案件查詢】查詢案件辦理進度。                                                         |  |  |
| <b>繳費明細</b><br>完成繳費後,可點選                   | 【案件查詢】查詢案件辦理進度。<br>展開 <b>~</b>                                          |  |  |
| <b>繳費明細</b><br>完成繳費後,可點選<br><b>請選擇繳費方式</b> | 【案件查詢】查詢案件辦理進度·<br>展開~<br>選擇繳費方式,並完成繳費新台幣10,000元整                       |  |  |
| <b>繳費明細</b><br>完成繳費後,可點選<br><b>請選擇繳費方式</b> | 【 <sup>案件查詢】查詢案件辦理進度。</sup><br>展開~<br>選擇繳費方式,並完成繳費新台幣10,000元整<br>即可完成登錄 |  |  |

登錄系統(繳費)

| 信用卡、晶片 | E政府繳費<br>H金融卡、金融帳戶轉帳 | 註:金融帳戶轉帳(需為憑證認證之用戶)繳費金額每日上限為100,000元,每月為200,000元 |
|--------|----------------------|--------------------------------------------------|
| 台灣銀行臨橋 | 置繳費                  |                                                  |
| ATM繳費  | 手續費依各家銀行規定,您可使       | 用ATM或網路銀行繳費,轉帳上限金額依各家銀行規定。                       |
| 超商繳費   | 手續費8元,繳費金額上限為20,0    | 000元。                                            |

### 繳費方式經選擇後不可再更改,請確認繳費方式後再點選。

### 完成繳費後,系統將以EMAIL通知登錄字號,亦可至【醫療器材許可證資料庫】 查詢完整登錄內容。

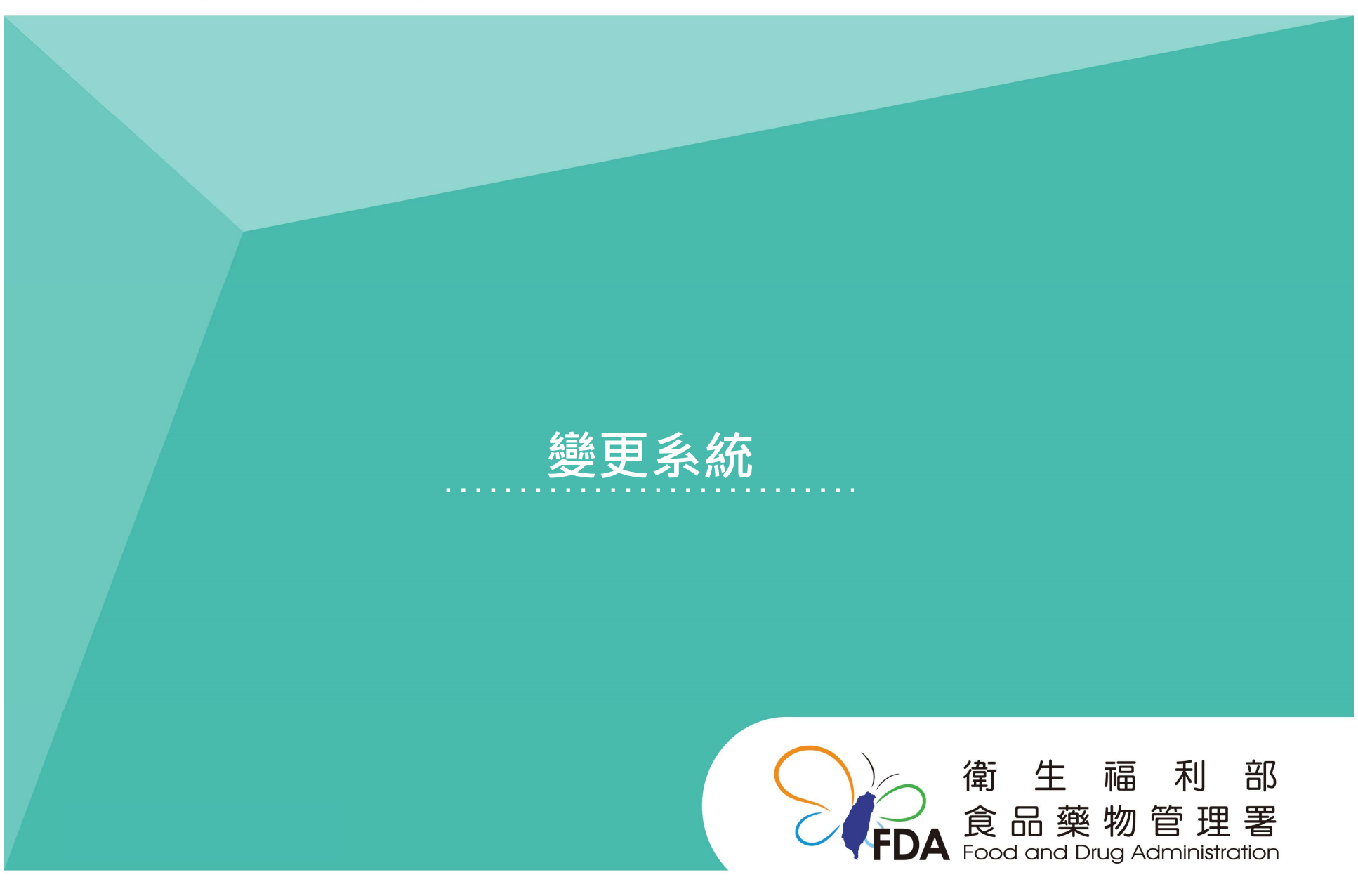

Food and Drug Administration Ministry of Health and Welfare

http://www.fda.gov.tw/

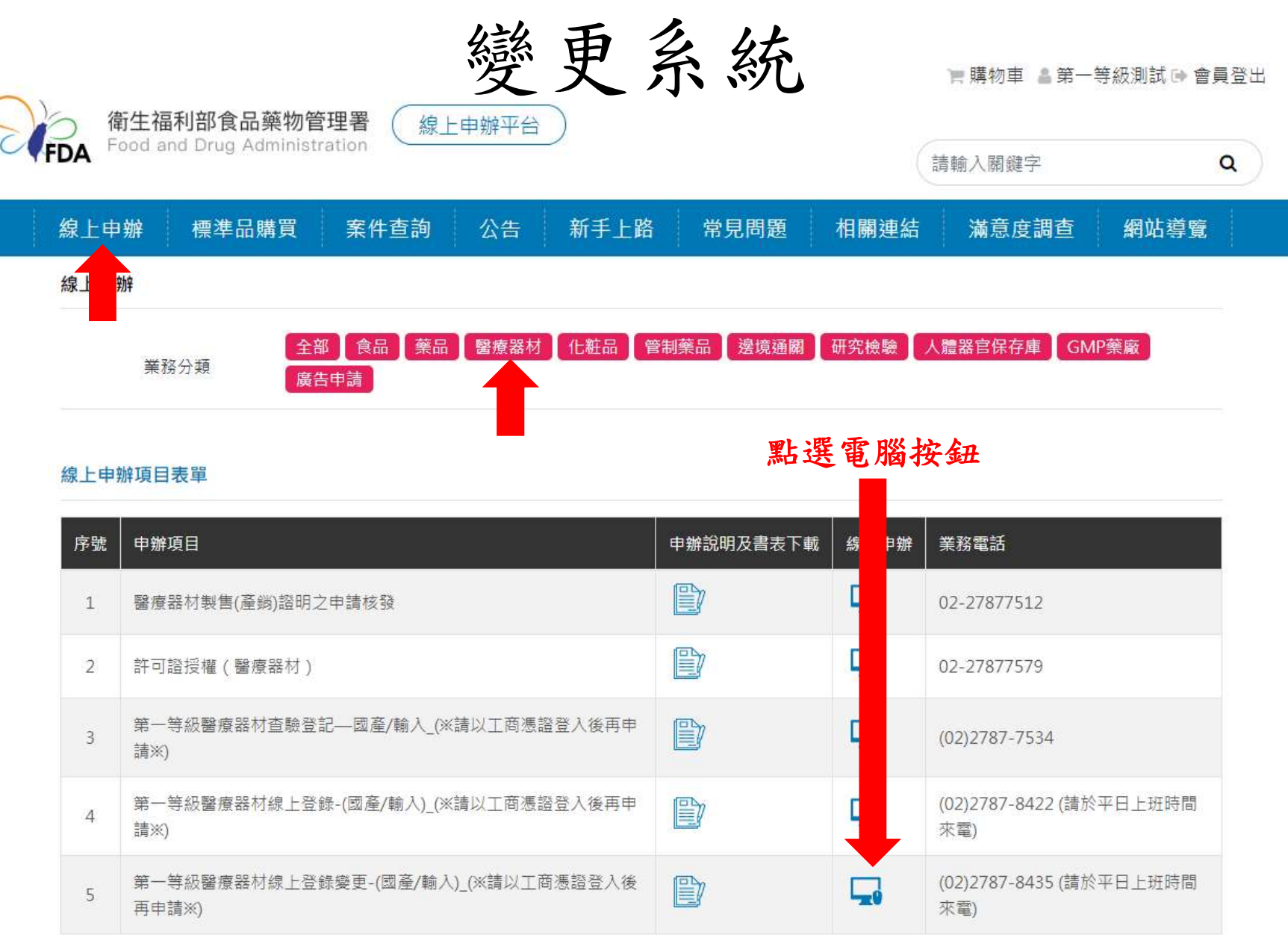

## 確認資訊內容後選取,如資料有誤,請撥打業務電話修正資料。

製造廠資料

| 選擇 | 製造廠名稱 | 製造廠地址               | 機構代碼   | 機構名稱 | 機構類別 |
|----|-------|---------------------|--------|------|------|
| 選取 | 〇〇公司  | O O 市 X X 區 Z 街 Y 號 | 000000 | 〇〇公司 | 販賣業  |
|    | 0029  | OO 中AA E Z 街 I 號    | 00000  | 0029 | MAA  |

顯示1-0筆,共0筆

#### 第一等級線上登錄變更-國產/輸入

| 申請日期                        | 中華民國 110 年 8 月 5 日         |
|-----------------------------|----------------------------|
| 機構代碼                        | 等同醫療器材商執照號碼                |
| 機構狀態                        |                            |
| *營業項目(須有「醫療器材」<br>始得申請本項業務) | □營業項目含有「醫療器材」              |
| *登錄字號                       | 請選擇 < ★ 壹登字第 登錄字號 號 機核登錄字號 |
| *醫療器材商名稱                    |                            |
|                             |                            |

# 變更系統(醫療器材商資訊、登錄號碼)

第一等級線上登錄變更-國產/輸入

| 申請日期                                        | 中華民國 111 年 4 月 13 日                                                                                              |
|---------------------------------------------|----------------------------------------------------------------------------------------------------|
| 機構代碼                                        |                                                                                                    |
| 機構狀態                                        | 開業                                                                                                    |
| *營業項目(須有「醫療器材」<br>始得申請本項業務)                 | □營業項目含有「醫療器材」 ← 確認後點選<br>申請輸入者,領有販賣業醫療器材商許可執照,並核有營業細項目「輸入」及技術人員。<br>國內醫療器材製造業者,領有製造業醫療器材商許可執照,並核有營業細項目「製造」及技術人員。 |
| *登錄字號                                       | 請選擇 → 壹登字第 登錄字號 號 檢核登錄字號                                                                                         |
| *醫療器材商名稱                                    | 00公司 請點選證別及字號後,點選檢核按鈕                                                                                            |
| *醫療器材商負責人                                   | 檢核通過後,始得變更。<br>00                                                                                                |
| *醫療器材商地址                                    | O O 市 X X 區 Z 街 Y 號                                                                                              |
| *是否變更醫療器材商名稱<br>※醫療器材商名稱之變更,以<br>未涉及權利移轉者為限 | 請確認以上醫療器材商資訊是否正確,如與原登錄資訊不同則屬名稱變更<br>是,將變更醫療器材商名稱<br>否,與原登錄醫療器材商名稱相符<br>○是 ◎否                                     |

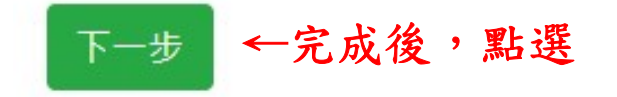

變更系統(滅菌規格)

規格

| ▼而交文石,明和达                                                 |                                                                                           |
|-----------------------------------------------------------|-------------------------------------------------------------------------------------------|
| ○是 ◎否不變更者,請直接,                                            | 點選【下一步】                                                                                   |
| 請選擇                                                       | ~                                                                                         |
| ※屬滅菌產品者,需檢附認可登錄函<br>※有關貴公司所勾選醫療器材產品之減<br>應與產品之中、英文名稱所述滅菌情 | 威菌情形,<br>形一致,請務必於存檔送出前再次確認                                                                |
|                                                           | O是 ●否 <b>不變更者,請直接</b><br>請選擇<br>※屬滅菌產品者,需檢附認可登錄函<br>※有關貴公司所勾選醫療器材產品之》<br>應與產品之中、英文名稱所述滅菌情 |

## 下─步 ←完成後,點選

### <sup>期格</sup>\*如需變更請點選【是】

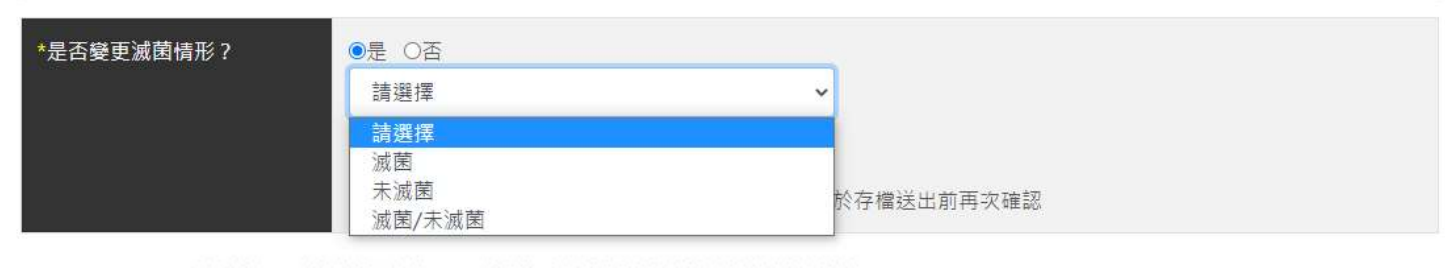

【請一併變更中、英文品名所載滅菌情形】

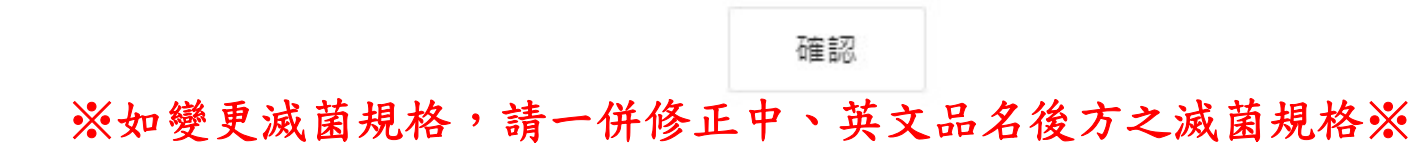

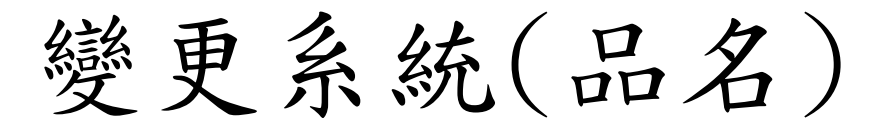

醫療器材名稱及登記事項

| 醫器主類別     | 物理醫學科用裝置                                                                                                    |               |
|-----------|----------------------------------------------------------------------------------------------------|---------------|
| 醫器次類別     | 肢體裝具                                                                                                    |               |
| *中文品名     | 【是否變更中文品名】○是 ●否 ←如 需修改,請點選後輸入<br>【醫療器材品名應符合「醫療器材許可證核發與登錄及年度申報準則第4條」規定,不得有虛偽、誇大,或使人對<br>療器材用途、效能產生不當聯想或混淆;中文品名不得夾雜外文或數字】<br>6 路路由立日夕                                                                   | 別別            |
|           | 次 近 乘 千 文 四 石<br>※有關貴公司所勾選醫療器材產品之滅菌情形,<br>應與產品之中、英文名稱所述滅菌情形一致,請務必於存檔送出前再次確認                                                                                                    |               |
| 變更後中文品名   | "食藥署"肢體裝具(未滅菌)<br>※如未變動,請勿修改欄位內容。                                                                                                    | }—            |
| *英文品名     | 【是否變更英文品名】○是 ●否 ←如 需 修 改 , 請 點 選後 輸入<br>【醫療器材品名應符合「醫療器材許可證核發與登錄及年度申報準則第4條」規定,不得有虛偽、誇大,或使人對<br>療器材用途、效能產生不當聯想或混淆】<br><b>原 登錄 英 文 品 名</b><br>※有關貴公司所勾選醫療器材產品之滅菌情形,<br>應與產品之中、英文名稱所述滅菌情形一致,請務必於存檔送出前再次確認 | 開設            |
| · 嬖更後英文品名 | "FDA" Limb orthosis(Non-Sterile)       檢核變更後英文品名。         ※如未變動,請勿修改欄位內容。                                                                                                    | <del>}_</del> |
| ×*        | □變更滅菌規格,請一併修正中、英文品名後方之滅菌規格<br>下步 ← 完成後,點選                                                                                                    | *             |

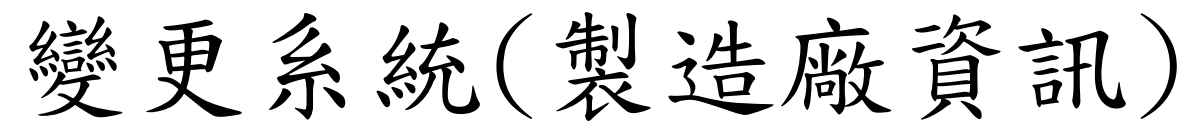

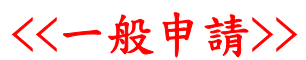

#### 製造廠

| -                                | ↓如需變更請點選【是】;                                                          | 不變更者,請直接點選【下一步」                                         |    |
|----------------------------------|-----------------------------------------------------------------------|---------------------------------------------------------|----|
| 是否變更製造情形?                        | <ul> <li>●是 ○否</li> <li>一般申請</li> <li>※申請國產者,如申請者與製造廠屬不同廠家</li> </ul> | <ul> <li>點選類型 一般申請、委託製造等</li> <li>應以委託製造方式辦理</li> </ul> |    |
| *主製造廠國別                          | VIET NAM(越南)                                                          | 點選國別                                                    | ~  |
| *主製造廠名稱(P)                       | GIVEN IMAGING, VIETNAM CO., LTD.<br>※若查無欲登錄之製造廠資訊,請洽業務窗口              | 點選【查詢】按鈕 選擇製造廠資訊                                        | 查詢 |
| *主製造廠地址(P)                       | SUITE #6A, 6TH FLOOR, STANDARD FACTO                                  | DRY BUILDING, 14TH STREET, TAN THUAN EPZ, TAN T         | :  |
| *是否變更醫療器材製造許可<br>編號(GMP/QMS/QSD) | O是 ●否                                                                 |                                                         |    |

|                                  |         | •               |
|----------------------------------|---------|-----------------|
| *是否變更醫療器材製造許可<br>編號(GMP/QMS/QSD) | QSD9191 | 格式如:            |
|                                  |         | QMS0002或QSD0003 |
| 是否為該GMP/QMS/QSD號<br>持有醫療器材商      |         | 免附則無需輸入         |

下一步

←完成後,點選

## <<委託製造申請>>

| 是否變更製造情形?            | ●是 ○否                                                                                      |
|----------------------|--------------------------------------------------------------------------------------------|
|                      | 委託製造 ~                                                                                     |
|                      | ※申請國產者,如申請者與製造廠屬不同廠家,應以委託製造方式辦理                                                            |
|                      |                                                                                            |
| 安心教但編號               | 例:CM000000                                                                                 |
|                      | 【※如屬國內醫療器材商委託國內外醫療器材製造業者製造之情形,應填寫及檢附本署核准之委託製造編號及證明文<br>(生、日本)注內容應與醫業事項相知】                  |
|                      | 件,且後准內督總與豆蘇爭與伯行】<br>【※申請路徑:本署官方網站>業務專區>醫療器材 > 醫療器材委託製造,如有疑義,請聯繫本系統之業務窗口】                   |
|                      |                                                                                            |
| *委託者國別               | 請選擇 💙                                                                                      |
|                      |                                                                                            |
| · <sup>*</sup> 委託者名稱 | 委託者名稱                                                                                      |
|                      |                                                                                            |
| * 委託者地址              | 委託者地址                                                                                      |
|                      |                                                                                            |
| *土穀垣廠貿別              | CHINA(中國大陸) Y                                                                              |
|                      | 稅則號列:                                                                                      |
|                      | 稅則號列                                                                                       |
|                      | 【十八司教明 门边领于史古姓女兄 边局于安定体没则够到贫困 幼长了完立 十八司两人 切头使来广,长长易                                        |
|                      | 【本公曰監明,已喱祕本条中萌産血,僱趨本条所漠枕則號列郵盈,如有不算者,本公可願負一切法律貢任。若所屬<br>稅則號列含輸入限制規定者,應另檢附國際貿易局出具核准該產品輸入之公文】 |
|                      |                                                                                            |
|                      |                                                                                            |
| *土 製垣廠 石 柟 (٢)       | 直 前 一 直 前 一 一 前 一 一 一 一 一 一 一 一 一 一 一 一                                                    |
|                      | ※若查無欲登錄之製造廠資訊,請洽業務窗口                                                                       |
| *主製造廠地址(P)           |                                                                                            |
|                      |                                                                                            |
| *是否變更醫療器材製造許可        | O是 ◉否                                                                                      |
| 編號(GMP/QMS/QSD)      |                                                                                            |

## <<委託製造另委託國內GMP廠包裝>>

| 是否變更製造情形?       | <ul> <li>●是○否</li> </ul>                                                                         |       |
|-----------------|--------------------------------------------------------------------------------------------------|-------|
|                 | 委託製造另委託國內GMP廠包裝 🗸                                                                                |       |
|                 | ※申請國產者,如申請者與製造廠屬不同廠家,應以委託製造方式辦理                                                                  |       |
| 委託製造編號          | 例:CM000000                                                                                       |       |
|                 | 【※如屬國內醫療器材商委託國內外醫療器材製造業者製造之情形,應填寫及檢附本署核准之委託製造編號                                                  | 反證明文  |
|                 | 件,且核准內容應與登錄事項相符】                                                                                 |       |
|                 | 【※申請路徑:本書官方網站>業務專區>醫療器材 > 醫療器材委託製造,如有幾義,請聯繫本系統之業務                                                |       |
| *委託者國別          | 請選擇 ✔                                                                                            |       |
| *委託者名稱          | 委託者名稱                                                                                            | 查詢    |
| *委託者地址          | 委託者地址                                                                                            |       |
| *國內GMP包裝廠名稱     | 國內GMP/QMS包裝廠名稱                                                                                   | 查詢    |
| *國內GMP包裝廠地址     | 國內GMP/QMS包裝廠地址                                                                                   |       |
| *主製造廠國別         | CHINA(中國大陸) 🗸                                                                                    |       |
|                 | 稅則號列:                                                                                            |       |
|                 | 稅則號列                                                                                             |       |
|                 | 【本公司聲明,已確認本案申請產品,確屬本案所填稅則號列範圍,如有不實者,本公司願負一切法律責任<br>稅則號列含輸入限制規定者,應另檢附國際貿易局出具核准該產品輸入之公文】<br>□聲明已確認 | E・若所屬 |
| *主製造廠名稱(P)      |                                                                                                  | 查詢    |
|                 | ※若查無欲登錄之製造廠資訊,請洽業務窗口                                                                             |       |
| *主製造廠地址(P)      |                                                                                                  |       |
| *是否變更醫療器材製造許可   | ○是 ●否                                                                                            |       |
| 編號(GMP/QMS/QSD) |                                                                                                  |       |

## <<製造廠加刊總公司資訊(0)/(P) >>

| 是否變更製造情形?                        | <ul> <li>●是 O否</li> <li>製造廠加刊總公司資訊(O)/(P) ✓</li> <li>※申請國產者,如申請者與製造廠屬不同廠家,應以委託製造方式辦理</li> </ul> |
|----------------------------------|-------------------------------------------------------------------------------------------------|
| *總公司國別                           | 詩選擇 ~                                                                                           |
| *總公司名稱(O)                        | 總公司名稱(O)                                                                                        |
| *總公司地址(O)                        | 總公司地址(O)                                                                                        |
| *主製造廠國別                          | CHINA(中國大陸)                                                                                     |
| *主製造廠名稱(P)                       | 查詢 ※若查無欲登錄之製造廠資訊,請洽業務窗口                                                                         |
| *主製造廠地址(P)                       |                                                                                                 |
| *是否變更醫療器材製造許可<br>編號(GMP/QMS/QSD) | O是 ●否                                                                                           |

## << made(部分製程) in>>

| 是否變更製造情形?                        | ●是 O否                                                                                                |
|----------------------------------|----------------------------------------------------------------------------------------------------|
|                                  | made(部分製程) in 🖌                                                                                      |
|                                  | ※申請國產者,如申請者與製造廠屬不同廠家,應以委託製造方式辦理                                                                      |
| *主製造廠國別                          | CHINA(中國大陸)                                                                                          |
|                                  | 稅則號列:                                                                                                |
|                                  | 稅則號列                                                                                                 |
|                                  |                                                                                                    |
|                                  | 【本公司聲明,已確認本案申請產品,確屬本案所填稅則號列範圍,如有不實者,本公司願負一切法律責任,若所屬<br>稅則號列含輸入限制規定者,應另檢附國際貿易局出具核准該產品輸入之公文】<br>□聲明已確認 |
| *主製造廠名稱(P)                       | 「空韵」<br>「空韵」                                                                                         |
|                                  | ※若查無欲登錄之製造廠資訊,請洽業務窗口                                                                                 |
| *主製造廠地址(P)                       |                                                                                                    |
| *部分製程國別                          | Made (部分製程) in ARGENTINA 🗸                                                                           |
| *是否變更醫療器材製造許可<br>編號(GMP/QMS/QSD) | O是 ◎否                                                                                                |

# 變更系統(聲明)

### 聲明

| 1   |                                                        |
|-----|--------------------------------------------------------|
| *聲明 | 茲向<br>衛生福利部聲明本醫療器材商以上所填列資料均屬實無誤,                       |
|     | 关于不安, 洗假栽培的 医内外 一种 一种 一种 一种 一种 一种 一种 一种 一种 一种 一种 一种 一种 |
|     | 但用小自一把限以连身离常备的自住,还怕刚还说之间要!                             |
|     | 甘願接受撤銷本品許可及禁售產品等處分,                                    |
|     | 並負法律上一切責任。案內醫療器材之品質及安全有效性之管理。                          |
|     | 由具聲明醫療器材商完全負責。又,                                       |
|     | 如在未完成登錄、變更前,擅先出售該品,                                    |
|     | 願受撤銷許可或醫療器材管理法規定之處分, 絕無異議。                             |
|     | □我同意以上聲明事項 ←確認後,點選                                     |

變更系統(附件上傳)

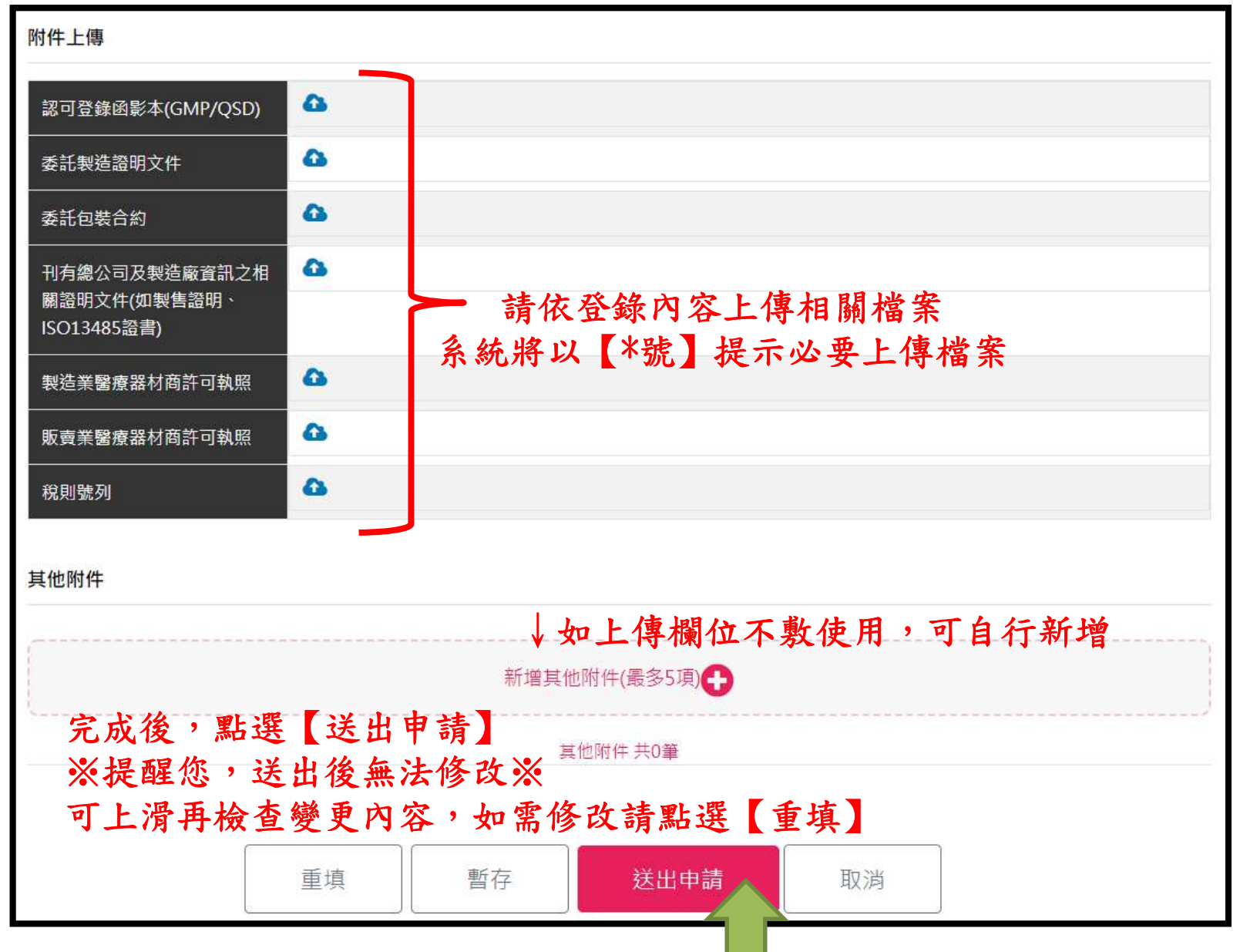

112.11.29版

變更系統(申請資料預覽)

#### 申辦資料預覽

| 申請日期                                        | 中華民國 111 年 4 月 13 日                                                                                      |
|---------------------------------------------|----------------------------------------------------------------------------------------------------|
| * 機構代碼                                      |                                                                                                    |
| 機構狀態                                        | 開業                                                                                                    |
| *營業項目(須有「醫療器材」始<br>得申請本項業務)                 | ■營業項目含有「醫療器材」<br>申請輸入者,領有販賣業醫療器材商許可執照,並核有營業細項目「輸入」及技術人員。<br>國內醫療器材製造業者,領有製造業醫療器材商許可執照,並核有營業細項目「製造」及技術人員。 |
| *登錄字號                                       | ▼壹登字第                                                                                                    |
| *醫療器材商名稱                                    |                                                                                                    |
| *醫療器材商負責人                                   |                                                                                                    |
| *醫療器材商地址                                    |                                                                                                    |
| *是否變更醫療器材商名稱<br>※醫療器材商名稱之變更,以未<br>洗及權利移轉者為限 | 請確認以上醫療器材商資訊是否正確,如與原登錄資訊不同則屬名稱變更<br>是,將變更醫療器材商名稱<br>否,與原登錄醫療器材商名稱相符                                      |

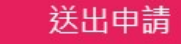

Close(進入暫存)

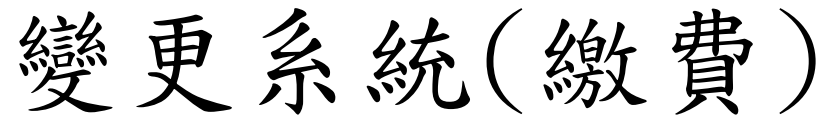

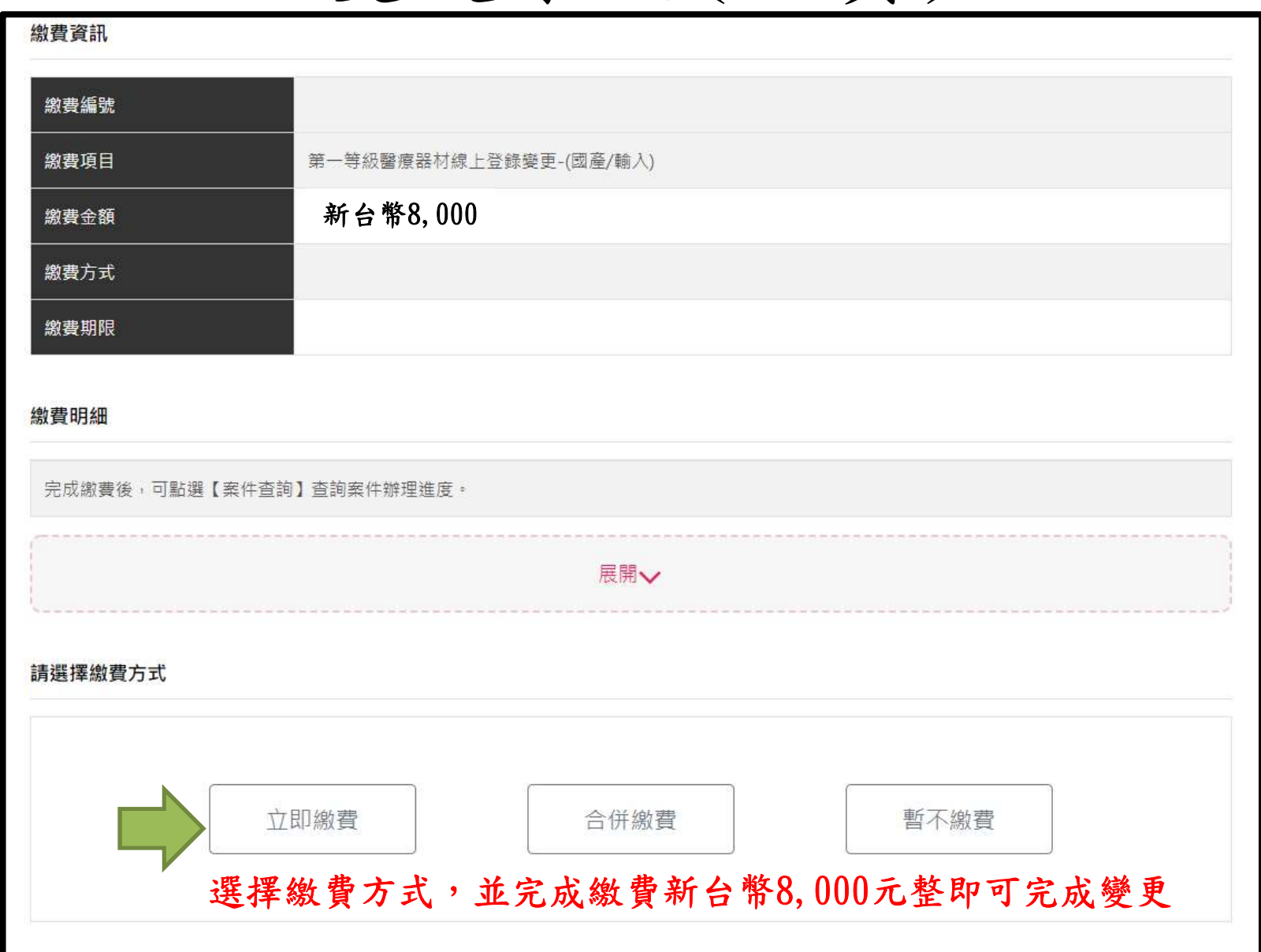

變更系統(繳費)

| 信用卡、晶) | E政府繳費<br>片金融卡、金融帳戶轉帳                | <b>[</b> 每日上限為100,000元,每月為200,000元 |
|--------|-------------------------------------|------------------------------------|
| 台灣銀行臨村 | 置繳費                                 |                                    |
| ATM繳費  | 手續費依各家銀行規定,您可使用ATM或網路銀行繳費,轉帳上限金額依各家 | 銀行規定。                              |
| 超商繳費   | 手續費8元,繳費金額上限為20,000元。               |                                    |

### 繳費方式經選擇後不可再更改,請確認是否選用此繳費方式後再點選

完成繳費後,系統將以EMAIL通知變更結果,亦可至【醫療器材許可證資料庫】 查詢完整登錄內容。

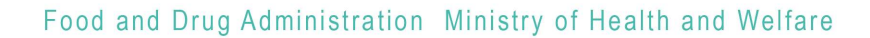

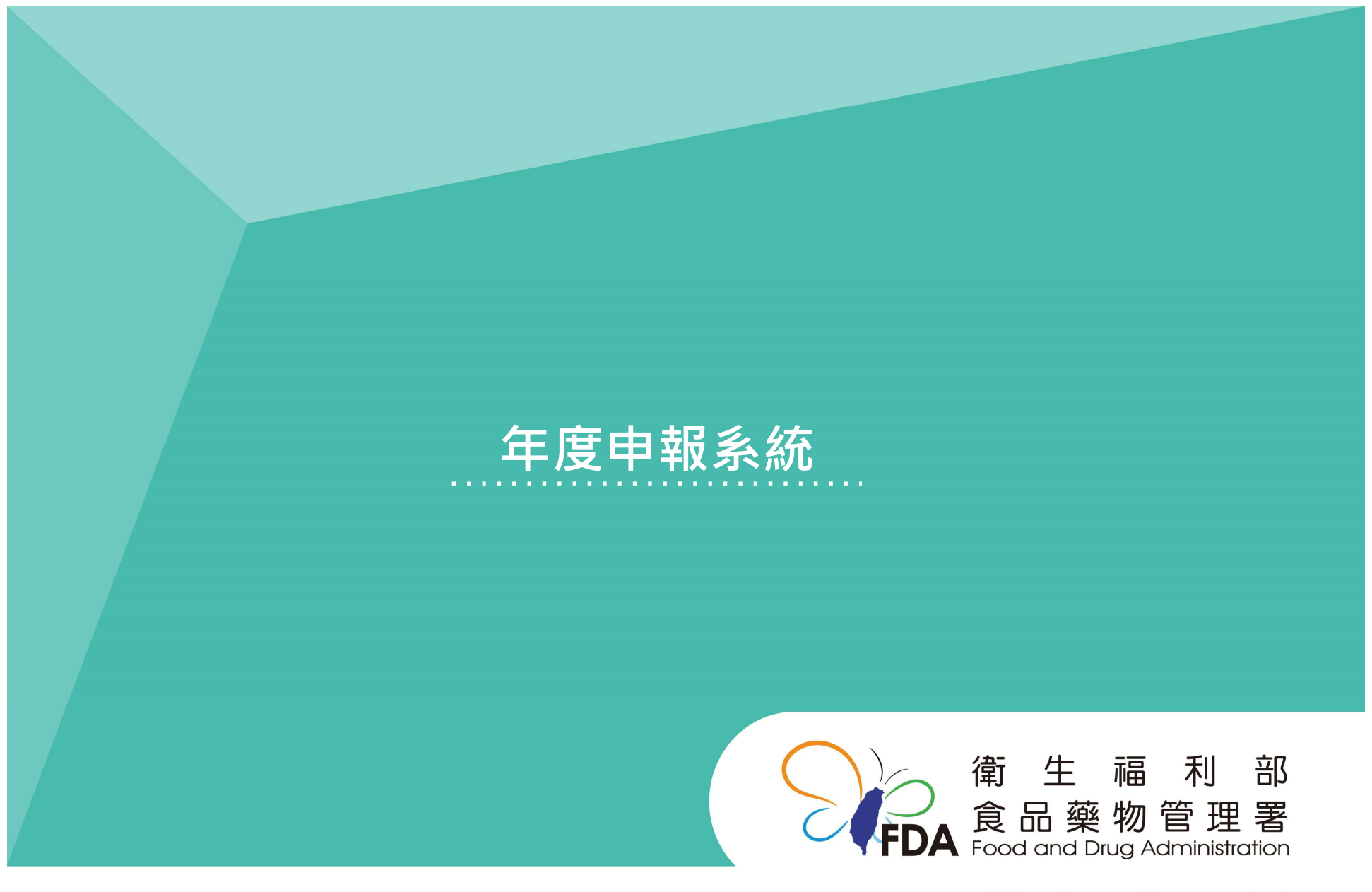

http://www.fda.gov.tw/

# 年度申報系統

| S  | 衛生福利部食品藥物管理署<br>Food and Drug Administration | <b>開</b> 購物車<br>請輸入關鍵 | ▲ 第一等級測記<br>字 | 【 <b>ඖ 會員登出</b><br><b>Q</b> |
|----|----------------------------------------------|-----------------------|---------------|-----------------------------|
|    | 線上申辦 標準品購買 案件查詢 公告 新手上路 常見                   | 問題  相關連結  滿意度         | 調查 網站         | 導覽                          |
| 序號 |                                              | 申辦說明及書表下載             | 線上申辦          | 業務電話                        |
| 4  | 第一等級醫療器材線上登録-(國產/輸入)                         |                       | -             | 2787-XXXX                   |
| 5  | 第一等級醫療器材年度申報-(國產/輸入)                         |                       |               | 2787-XXXX                   |
| 6  | 第一等級醫療器材線上登錄變更-(國產/輸入)                       |                       |               | 2787-XXXX                   |
|    |                                              | 黑上主                   | ■<br>医申請按:    | 鈕                           |

※年度申報時段為每年10月1日至10月31日,非申報期不開放申報※

年度申報系統(確認資訊內容)

第一等級年度申報-國產/輸入

| *申請日期                         | 111年11月02日                                                                              |
|-------------------------------|-----------------------------------------------------------------------------------------|
| *機構代碼                         | MD6201002900                                                                            |
| *機構狀態                         | 開業                                                                                      |
| *醫療器材商許可執照符合左<br>列事項,始得申請本項業務 | 申請輸入者,領有販賣業醫療器材商許可執照,並核有營業細項目「輸入」及技術人員。<br>國內醫療器材製造業者,領有製造業醫療器材商許可執照,並核有營業細項目「製造」及技術人員。 |
|                               |                                                                                         |
| *登錄字號                         | 請選擇 → 重量字第 登錄字號 號 第28条約重約 → 輸入登錄字號後,請點                                                  |
| *醫療器材商名稱                      | 美致力醫療產品股份有限公司<br>本項資料僅供檢視,如需變更,請至" 第一等級醫療器材線上登錄變更" ,辦理變更作業。                             |
| *負責人                          | 蕭經世                                                                                     |
| *醫療器材商地址                      | <b>重北市松山區敦仁</b> 僅能核對資料無法修改                                                              |
| 醫療器材名稱及登記事項                   | 如常愛史,應辦理宜鄭愛史                                                                            |
| 以下資料僅供檢視,如需變更,目               | 青至"第一等級醫療器材線上登錄變更",辦理變更作業。                                                              |
| 醫器主類別一                        |                                                                                         |
| 醫器次類別一                        |                                                                                         |
| *中文品名                         |                                                                                         |
|                               |                                                                                         |

年度申報系統(確認資訊內容)

#### 製造廠

| 以下內容僅供參考,實際內容以許                      | 可證查詢系統為準,如需變更,請至"第一等級醫療器材線上登錄變更",辦理變更作業。 |
|--------------------------------------|------------------------------------------|
| 醫療器材製造許可編號<br>(GMP/QMS/QSD)          |                                          |
| 是否為該製造許可<br>(GMP/QMS/QSD)持有醫療<br>器材商 | ※若非持有者,需檢附認可登錄函授權使用同意書                   |
| 主製造廠名稱                               |                                          |
| 主製造廠地址                               |                                          |
| 主製造廠國別                               |                                          |
| 委託者、製造廠總公司名稱                         |                                          |
| 委託者、製造廠總公司地址                         | 僅能核對資料無法修改<br>如雲戀更, 應辦理登錄戀更              |
| 委託者、製造廠總公司國別                         |                                          |
| 委託GMP廠包裝廠名稱                          |                                          |
| 委託GMP廠包裝廠地址                          |                                          |
| 委託GMP廠包裝廠國別                          |                                          |
| 部分製程國別                               |                                          |
| 委託製造編號                               |                                          |

製造業者資訊

年度申報系統(附件上傳及聲明)

#### 附件上傳

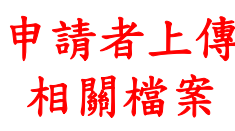

|   | 商標相關註冊證明文件              | <b>a</b> |
|---|-------------------------|----------|
| 傳 | 委託製造證明文件                | <b>a</b> |
| 2 | GMP/QSD認可登錄函授權使<br>用同意書 | <b>a</b> |
|   |                         |          |

#### 其他附件

新增其他附件(最多5項)

#### 其他附件 共0筆

聲明

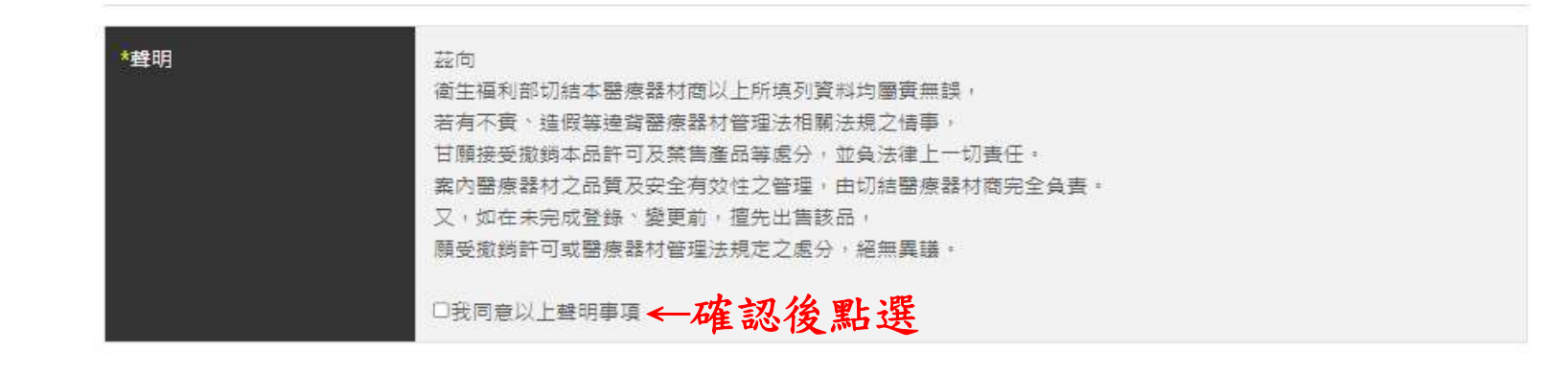

取消

聲

明

完成確認後,點選【送出申請】

年度申報系統(繳費)

|          | 立ち 女 教 9 000    |  |
|----------|-----------------|--|
|          |                 |  |
|          |                 |  |
| 繳費明細     |                 |  |
| 完成繳費後,可點 | 【案件查詢】查詢案件辦理進度。 |  |
|          | 展開✔             |  |
| 請選擇繳費方式  |                 |  |
|          |                 |  |

# 年度申報系統(繳費)

| 信用卡、晶片 | E政府繳費<br>台金融卡、金融帳戶轉帳 | 註:金融帳戶轉帳(需為憑證認證之用戶)繳費金額每日上限為100,000元,每月為200,000元 |
|--------|----------------------|--------------------------------------------------|
| 台灣銀行臨橋 | <b>遺繳費</b>           |                                                  |
| ATM繳費  | 手續費依各家銀行規定,您可使       | 用ATM或網路銀行繳費,轉帳上限金額依各家銀行規定。                       |
| 超商繳費   | 手續費8元,繳費金額上限為20,0    | 000元。                                            |

### 繳費方式經選擇後不可再更改,請確認是否選用此繳費方式後再點選

完成繳費後,系統將以EMAIL通知申報結果,亦可至【醫療器材許可證資料庫】 查詢完整登錄內容。

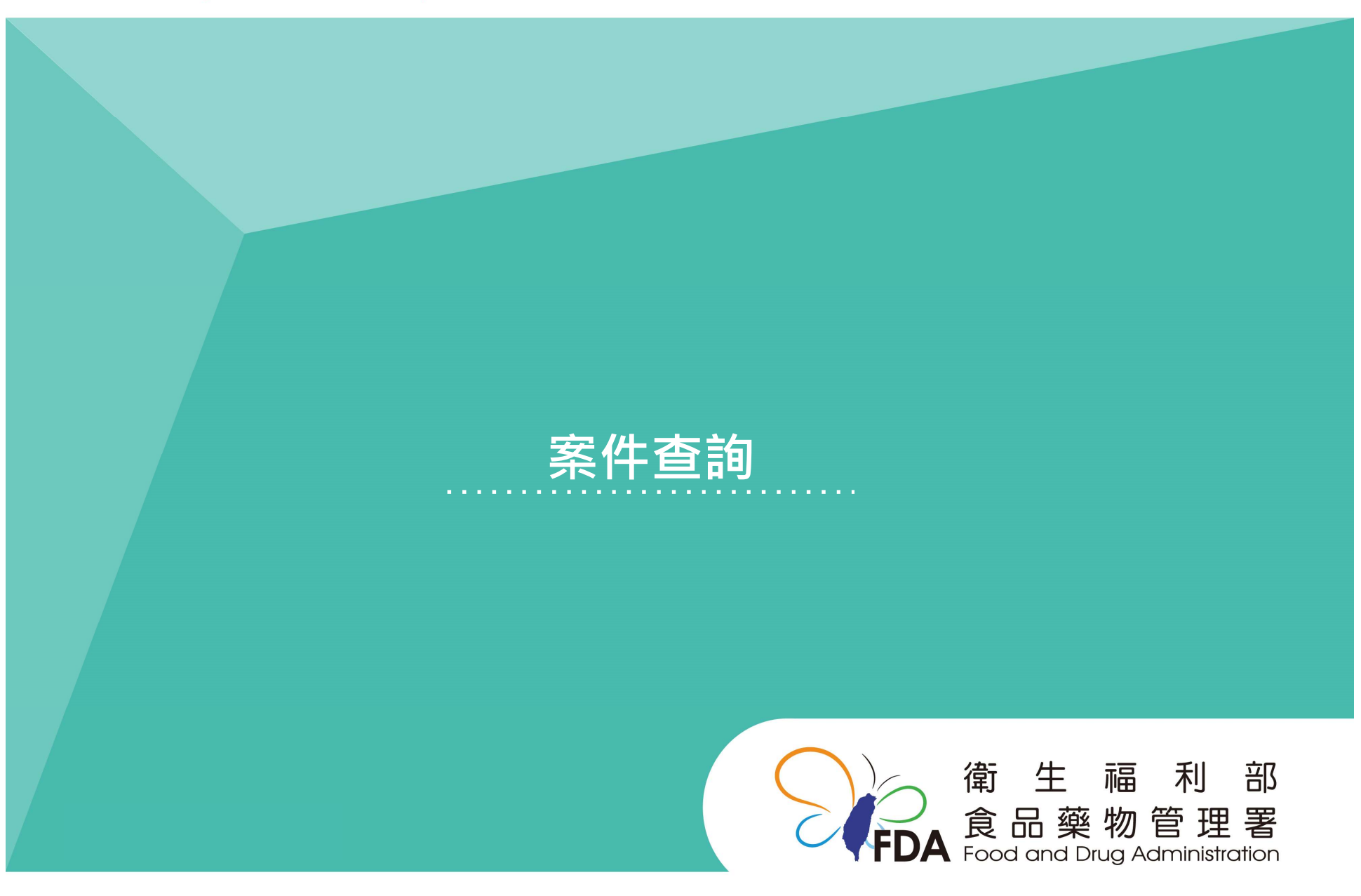

Food and Drug Administration Ministry of Health and Welfare

http://www.fda.gov.tw/

# 案件查詢

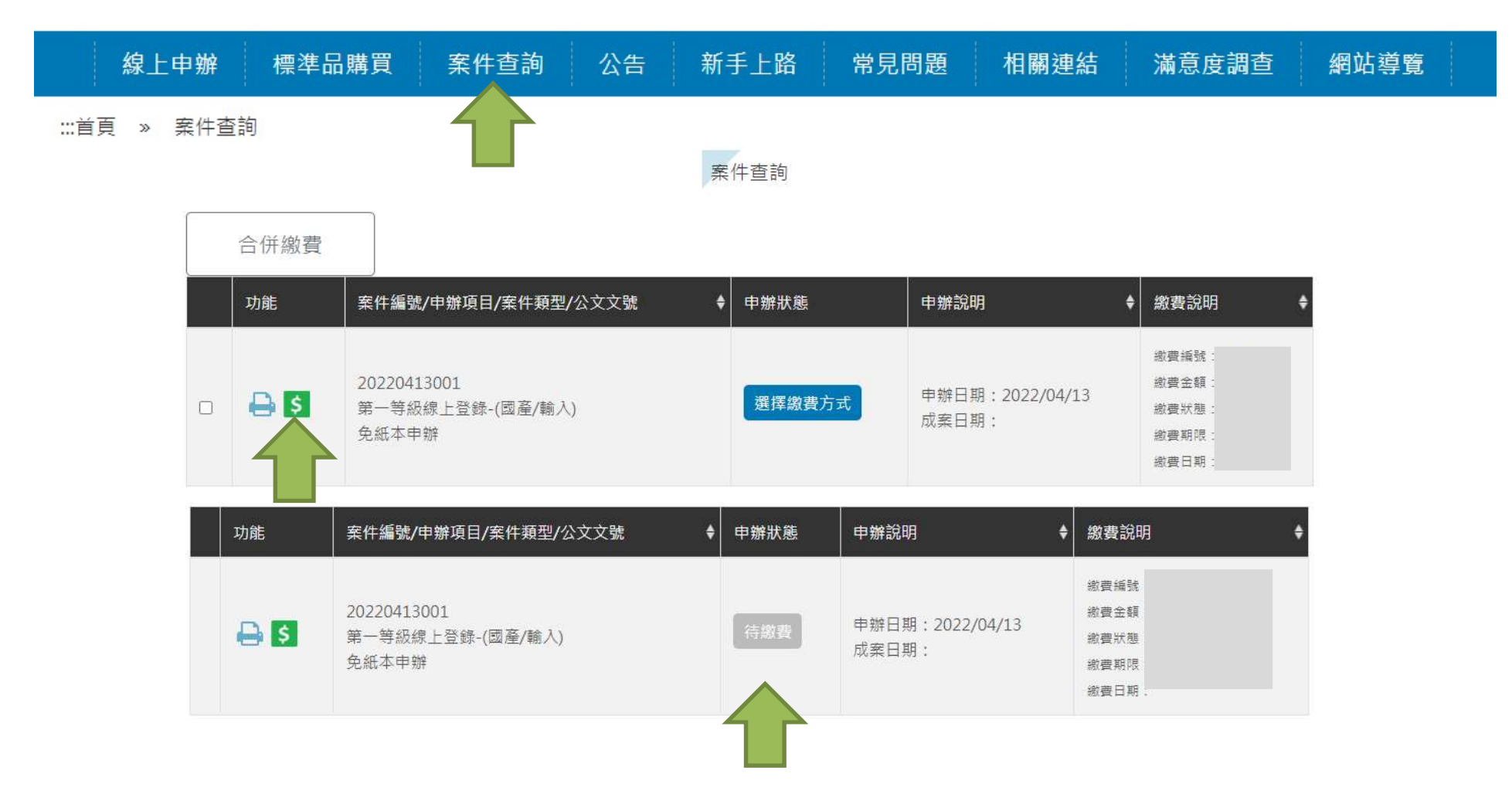

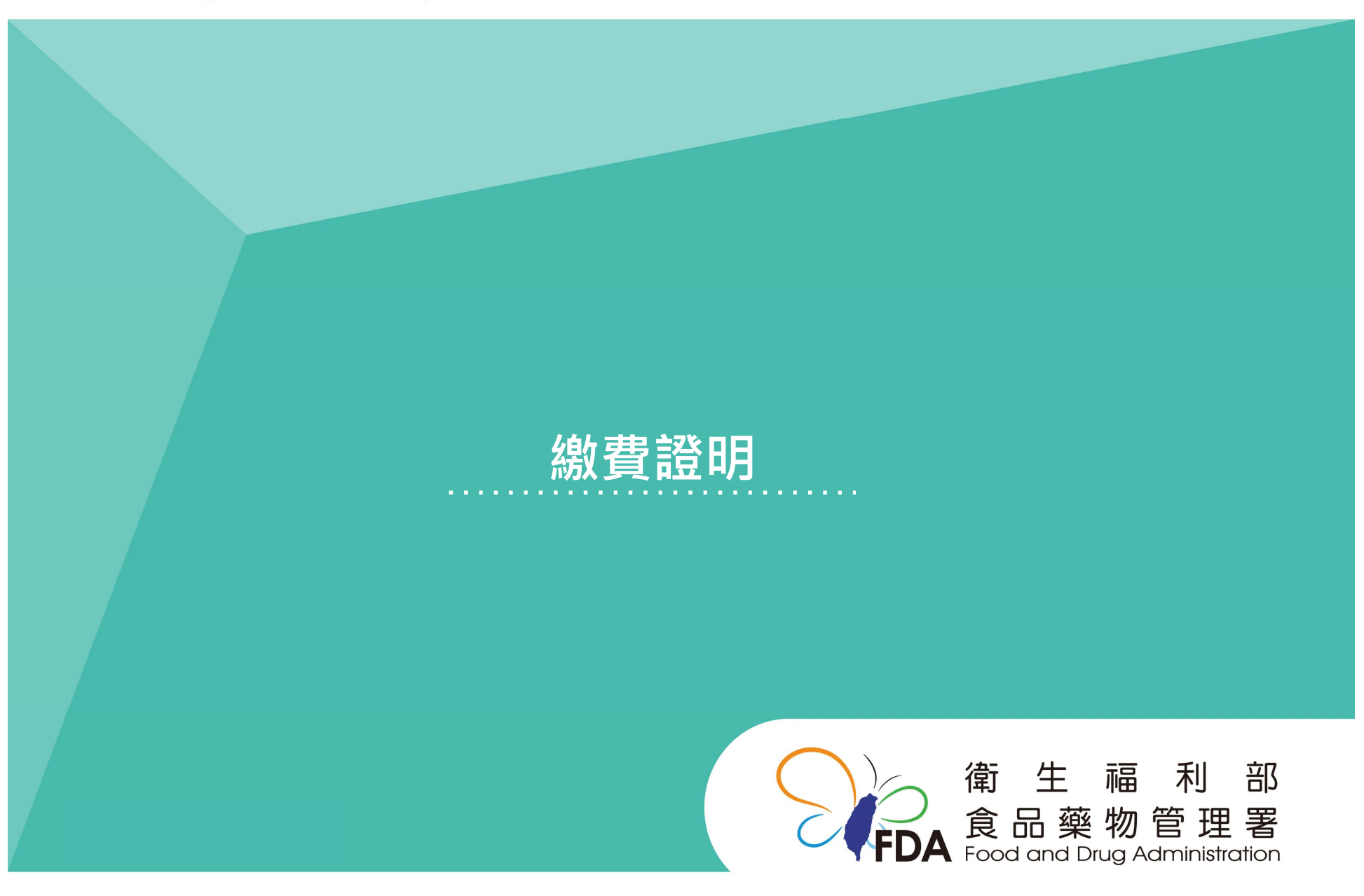

Food and Drug Administration Ministry of Health and Welfare

http://www.fda.gov.tw/

# 繳費證明

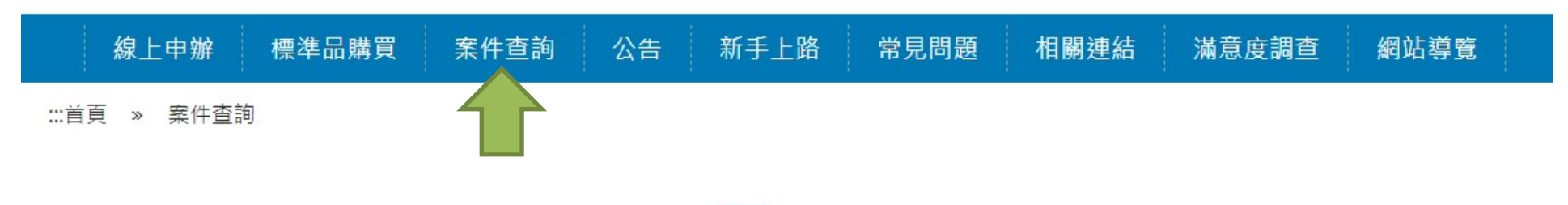

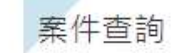

| 合併繳費 |                                          |   |      |                          |                                                      |
|------|------------------------------------------|---|------|--------------------------|------------------------------------------------------|
| 功能   |                                          | ¢ | 申辦狀態 | 申辦說明    ◆                | 繳費說明    ◆                                            |
| 🔒 💲  | 20220413001<br>第一等級線上登錄-(國產/輸入)<br>免紙本申辦 |   |      | 申辦日期:2022/04/13<br>成案日期: | 繳費編號: 尚未產生<br>繳費金額: 100元<br>繳費狀態:<br>繳費期限:<br>列印繳費證明 |

下載線上繳費證明的 PDF 檔案。

## 衛生福利部食品藥物管理署

## 線上申辦案件未開立自行收納統一收據繳費證明單

| 甲辦案件編號      |              |
|-------------|--------------|
| 申辦項目名稱      | 醫療器材許可證變更-新案 |
| 效費日期        |              |
| 激款號碼        |              |
| <b>数費方式</b> | ATM 繳費       |
| 放費金額        | 新台幣 元        |
|             |              |
|             |              |

| Food and Drug | Administration | Ministry o | of Health | and Welfare |
|---------------|----------------|------------|-----------|-------------|
|---------------|----------------|------------|-----------|-------------|

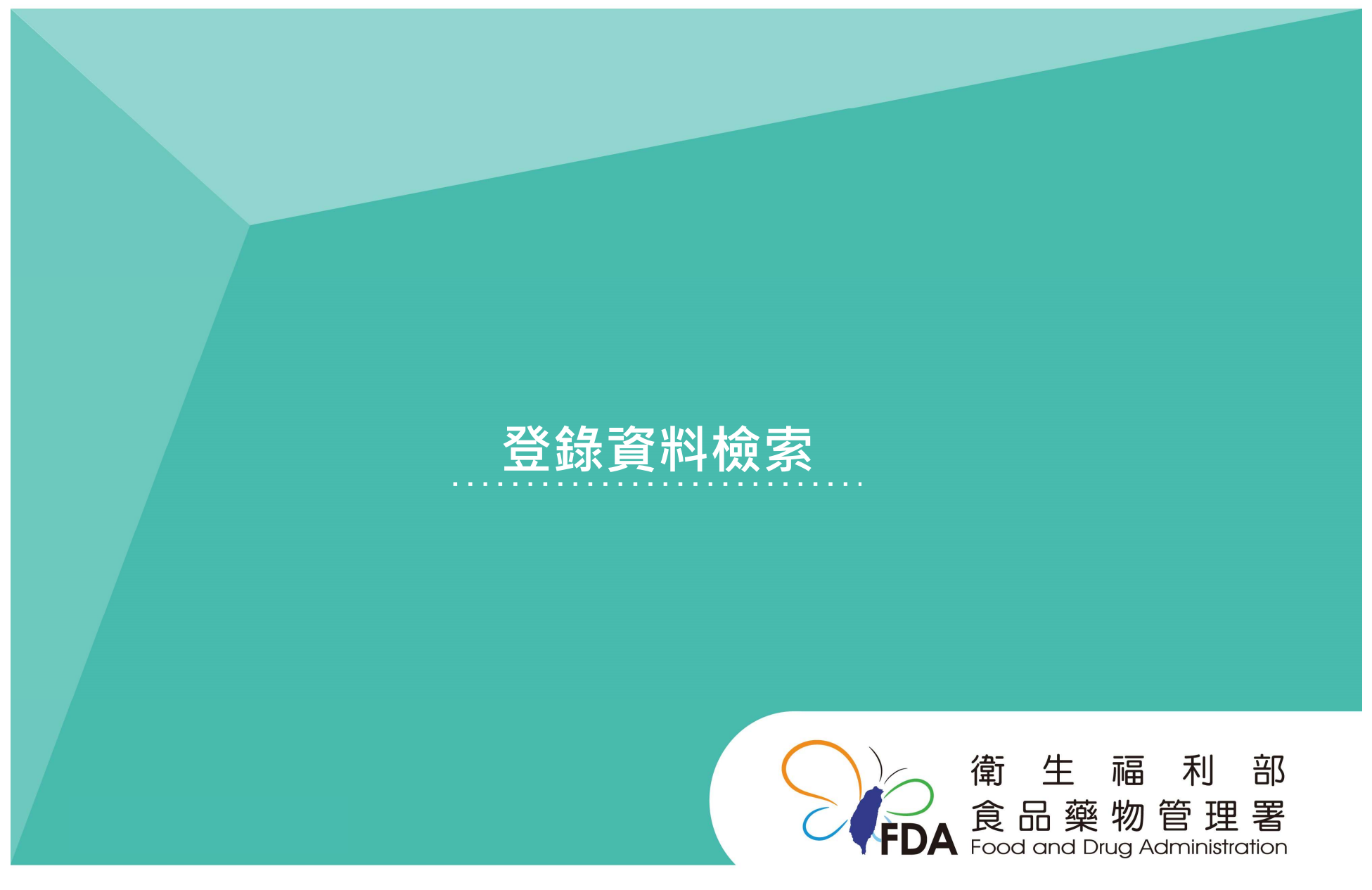

http://www.fda.gov.tw/

# 【醫療器材許可證資料庫】

## 可至【醫療器材許可證資料庫】查詢登錄內容

| FDA Food and Drug Administration.Ministry of Health and Welfare |                                       |  |                   |                  |  |  |  |
|-----------------------------------------------------------------|---------------------------------------|--|-------------------|------------------|--|--|--|
| 西藥、醫療器材及化粧品許可證查詢                                                |                                       |  |                   |                  |  |  |  |
| 許可證字號                                                           | ───────────────────────────────────── |  |                   |                  |  |  |  |
| 許可證種類                                                           | <b>~</b>                              |  | 註銷狀態              | ×                |  |  |  |
| 中文品名                                                            |                                       |  | 英文品名              |                  |  |  |  |
| 醫療器材主分類                                                         | ×                                     |  |                   |                  |  |  |  |
| 醫療器材次分類                                                         |                                       |  |                   |                  |  |  |  |
| 限制項目                                                            |                                       |  |                   |                  |  |  |  |
| 劑型(粗)                                                           | ~                                     |  | 劑型(細)             | ✓                |  |  |  |
| 申請商名稱                                                           |                                       |  | 適應症(藥品)           |                  |  |  |  |
| 製造廠名稱                                                           |                                       |  | 效能(醫療器材)          |                  |  |  |  |
| 國別                                                              | <b></b>                               |  | 用途(化粧品)           |                  |  |  |  |
| 藥品類別                                                            | <b></b>                               |  | 單/複方別             | ×                |  |  |  |
| 藥理治療分類(ATC碼)                                                    |                                       |  | 藥理治療分類(AHFS/DI碼)  |                  |  |  |  |
| 成分                                                              |                                       |  | 成分                |                  |  |  |  |
| 成分                                                              |                                       |  |                   |                  |  |  |  |
| 排序方式                                                            | 許可證字號                                 |  | 驗證碼<br>重新產生 寄發驗證碼 | u k <i>m</i> w 🖂 |  |  |  |
| 開始授尋 重新輸入 回主書面                                                  |                                       |  |                   |                  |  |  |  |